# EasyDNNnews 6.x

<section-header>

# article publishing

Easy publish and manage articles

easydnnsolution

dsybrn

# [User's guide]

www.EasyDNNsolutins.com

EasyDNNnews is a very powerful DotNetNuke module that enables non-technical users to publish and manage articles, news, press releases, stories and editorials. In addition to publishing text content, adding pictures to articles is easier than ever.

In combination with the EasyDNNgallery and EasyDNNrotator modules, the EasyDNNnews becomes the ultimate publishing platform that easily manages your articles, images, video and audio content.

EasyDNNnews can be used for blogs, news websites, product catalogs, or you can run a complex newspaper website.

May, 2014.

# **Table of Contents**

| 1. INTRODUCTION                                              | 3  |
|--------------------------------------------------------------|----|
| 1.1. About EasyDNNnews module                                | 3  |
| 1.2. Related products                                        | 3  |
| 1.3. Licenses                                                | 4  |
| 1.4. Customer Support                                        | 4  |
| 2. MODULE INSTALLATION                                       | 5  |
| 2.1. Minimum Technical Requirements                          | 5  |
| 2.2. From the trial version to the production version        | 5  |
| 2.3. Installing EasyDNNnews module in DotNetNuke 6.x and 7.x | 5  |
| 2.4. Module Activation                                       | 9  |
| 4. GETTING STARTED                                           | 10 |
| 4.1. How to add a Module to a Page                           | 10 |
| 4.2 Adding Articles                                          | 11 |
| 5. MODULE USE AND SETTINGS ADJUSTMENTS                       | 22 |
| 5.1. Dashboard                                               | 22 |
| 5.2 Add article                                              | 24 |
| 5.3. Article manager                                         | 24 |
| 5.4. Approve articles                                        | 26 |
| 5.5. Comments                                                | 27 |
| 5.6. Category manager                                        | 28 |
| 5.7. Tags                                                    | 28 |
| 5.8. Tokens                                                  | 29 |
| 5.9. Gallery management                                      | 30 |
| 5.10. Module settings                                        | 31 |
| 5.11. Default module settings                                | 32 |
| 5.11.1 Permissions                                           | 33 |
| 5.11.2. Main display                                         | 34 |

|       | 5.11.3. Multi module article display           | 34 |
|-------|------------------------------------------------|----|
|       | 5.11.4. Category selection and article display | 35 |
|       | 5.11.5. Template and theme selection           | 35 |
|       | 5.11.6. Article Image                          | 36 |
|       | 5.11.7. Article gallery image upload           | 37 |
|       | 5.11.8. EasyDNNgallery integration             | 38 |
|       | 5.11.9. Article images tokens default preset   | 39 |
|       | 5.11.10. Comments                              | 40 |
|       | 5.11.11. Paid content                          | 40 |
|       | 5.11.12. Related articles and RSS              | 41 |
|       | 5.11.13. Limited content formatting            | 41 |
|       | 5.11.14. SEO URL settings                      | 42 |
| 6. A  | DDITIONAL MODULES                              | 43 |
| 6     | .1. EasyDNNnews Calendar module                | 43 |
| 6     | .2. EasyDNNnews Category menu module           | 44 |
| 6     | .3. EasyDNNnews TagCloud module                | 44 |
| 6     | .4. EasyDNNnews Search module                  | 45 |
| 7. L( | DCALIZATION                                    | 46 |
| 7     | .1. Content localization                       | 46 |
| 8. IN | ISTRUCTIONS FOR ADVANCED USERS                 | 49 |
| 8     | .1. List of tokens                             | 49 |
| 8     | .2. Templates and themes                       | 61 |
| 8     | .3. Structure of Templates folder              | 61 |
| 8     | .4. Structure of HTML templates                | 62 |
|       | 8.4.1. List and Details HTML templates         | 62 |
| 8     | .5. CSS themes                                 | 63 |
| 8     | .6. Multi-article template feature             | 66 |
| 8     | .7. Multi instance module feature              | 69 |

# **1. INTRODUCTION**

# **1.1. About EasyDNNnews module**

EasyDNNnews is a very powerful DotNetNuke module that enables non-technical users to publish and manage articles, news, press releases, stories and editorials. In addition to publishing text content, adding pictures to articles is easier than ever. In combination with the **EasyDNNgallery** and **EasyDNNrotator** modules, the EasyDNNnews becomes the **ultimate publishing platform** that easily manages your **articles, images, video** and **audio** content.

EasyDNNnews can be used for **blogs**, **news websites**, **product catalogs**, or you can run a **complex newspaper website**.

# **1.2. Related products**

### **EasyDNNrotator**

EasyDNNrotator is a new DotNetNuke module that rotates content such as images, video and HTML. Besides easy content management and attractive themes, it provides great options to customize your slider to match your website's design. This module can display articles from the EasyDNNnews module.

We especially emphasize **Chameleon slider**, very flexible and unique jQuery slider that we have developed specifically for this module. By setting and studying its options, you can create unique layouts that will perfectly fit your websites and attract the attention of your visitors. With no programming skills required, adjusting the slider has never been easier as now with the EasyDNNrotator module.

#### EasyDNNgallery

Our well-accepted EasyDNNgallery module has reached its 5.0 edition. Through several versions that preceded this version, we have enabled sharing images through social networks for some layouts, and the most important novelty is the **possibility of advanced integration** with our newly introduced **EasyDNNnews module**.

# 1.3. Licenses

# **Standard version**

Includes the license to use the module on a single domain and all sub-domains. It is allowed to activate the module on the development and production portals.

## **Professional version**

Includes the license to use the module on multiple portals within one DNN installation.

# **Enterprise version**

Includes license to use the module on any number of DNN installations and portals. The right to free upgrades within 1 year from the date of purchase. Enterprise version is especially suited for web design companies because the module can be used for all projects you are working on.

# **1.4. Customer Support**

All questions related to the module usage, error reports and help requests can be send to us via:

1) e-mail address support@easyDNNsolutions.com

- 2) via web form on our web page www.easyDNNsolutions.com
- 3) or via support ticket created at Snowcovered.com

We prefer 1 and 2.

In order for us to give you the best possible assistance in the shortest period of time, we recommend you to provide us with detailed information. Please refer to the following recommendations for the information that you can send to us:

- describe the problem that you are encountering
- state the version of our module that you are using
- *let us know the version of the module that you are using; trial version or production version*
- *let us know which version of DotNetNuke you are using*
- send us the link of the website on which you are encountering the problem

All of the above recommended information is not mandatory. Please send us the information that you can provide to us. We will be glad to assist you with any question that you may have and help you with the module use.

# **2. MODULE INSTALLATION**

# 2.1. Minimum Technical Requirements

In order to install the module, your DotNetNuke portal must meet the following requirements:

The DotNetNuke portal must be version 04.06.02 or higher. The DotNetNuke portal must be using Microsoft SQL 2005 or higher.

In case you want to integrate EasyDNNgallery with EasyDNNnews module, EasyDNNgallery should be version 4 or above.

# 2.2. From the trial version to the production version

The trial version of the module cannot be activated. If you have installed the trial version of the module, it is possible to install the production version of the module over the trial version from the menu Host> Extensions. All data and settings will be preserved.

# 2.3. Installing EasyDNNnews module in DotNetNuke 6.x and 7.x

To install the module, login to DotNetNuke as a **host.** From the **Host** menu select **Extensions** button.

| Host Features                                  |                       |                               | eg     | q          |
|------------------------------------------------|-----------------------|-------------------------------|--------|------------|
| Host Settings                                  | Site Management       | 😑 File Manager                |        |            |
| Vendors                                        | IL SOL                | Schedule                      | LOGOUT | SER ACCOUN |
| Search Admin                                   | Lists                 | SuperUser Accounts            |        |            |
| Extensions                                     | Dashboard             | 🥌 What's New                  |        |            |
| Configuration Manager<br>Professional Features | 🖉 HTML Editor Manager |                               |        |            |
| Hanage Web Servers                             | a Health Monitoring   | Application Integrity         |        |            |
| Search Crawler Admin                           | Security Center       | 🗞 User Switcher               |        |            |
| 🔒 Technical Support                            | My Support Tickets    | Activate Your License         |        |            |
| 🧊 License Management                           | In Knowledge Base     | Software and<br>Documentation |        |            |

Click on the Manage button and choose the Install Extension Wizard button.

| DOTNE                    | TNUKE               |                                                                                            |                                                       |                                              |                                                   |                    |
|--------------------------|---------------------|--------------------------------------------------------------------------------------------|-------------------------------------------------------|----------------------------------------------|---------------------------------------------------|--------------------|
| U ARE HERE: Admin        | Extensions          |                                                                                            |                                                       |                                              |                                                   |                    |
| 9 Manage NS              |                     |                                                                                            |                                                       |                                              | E                                                 | xpand All          |
| Edit                     |                     |                                                                                            |                                                       |                                              |                                                   |                    |
| Install Extension Wizard |                     | ion of an Extension is ava<br>If a security vulnerability is<br>location where you will be | ilable. The ico<br>identified, it is<br>able to acqui | n displayed<br>s highly reco<br>re the Exter | will contain a visonmended that ission for immedi | sual<br>you<br>ate |
| 🚺 Help                   | Online Help         |                                                                                            |                                                       |                                              |                                                   |                    |
| B Print                  | View Source         |                                                                                            |                                                       |                                              |                                                   |                    |
| Settings                 | 1 Delete            |                                                                                            |                                                       |                                              |                                                   |                    |
| O Refresh                |                     |                                                                                            |                                                       |                                              |                                                   |                    |
| Move                     |                     |                                                                                            | Version                                               | In Use                                       | Upgrade?                                          |                    |
| To SocialMediaPane       | To LeftPane         | authentication settings                                                                    | 1.0.0                                                 | No                                           |                                                   |                    |
| To RightPane             | To BottomPane       | vs Authentication.                                                                         |                                                       |                                              |                                                   |                    |
| To Footer_LeftPane       | To Footer_RightPane |                                                                                            |                                                       |                                              |                                                   |                    |
| To Footer_BottomPane     |                     | managed through the<br>a Admin tab. You can                                                | 1.0.0                                                 | No                                           |                                                   |                    |

In the next window click the **Browse** button, locate the installation file on your computer hard disk drive and then click the **Next** button.

| load New Extension B                                       | laakaga                                                                                  |  |
|------------------------------------------------------------|------------------------------------------------------------------------------------------|--|
| Ioad New Extension F                                       |                                                                                          |  |
| DotNetNuke can be extend                                   | ed in many ways. This wizard helps you upload and install DotNetNuke extension packages. |  |
| Use the Browse button to browse<br>click Next to continue. | a your local file system to find the extension package you wish to install, then         |  |
|                                                            | Browse                                                                                   |  |
| Your site is configured with                               | a maximum file upload size of 8 MB.                                                      |  |
| ext Cancel                                                 |                                                                                          |  |

In the next window, click the **Next** button.

| gennomation                                   |                                                                                            |
|-----------------------------------------------|--------------------------------------------------------------------------------------------|
| The following information was found in the pa | ackage manifest.                                                                           |
| Name: 🗾                                       | EasyDNNnews                                                                                |
| Type: 📃                                       | Module                                                                                     |
| Friendly Name: 📃                              | EasyDNNnews                                                                                |
| Icon File: 📃                                  |                                                                                            |
| Description: 🧾                                | EasyDNNnews module Web: http://www.easydnnsolutions.com Info: support@easydnnsolutions.com |
| Version: 🔲                                    | 4.0.0                                                                                      |
| Owner: 🔲                                      |                                                                                            |
| Organization: 📃                               |                                                                                            |
| Url: 🔲                                        |                                                                                            |
| Email Address: 🗾                              |                                                                                            |

In the next window, click the **Next** button.

| ns-v4 > Extensions                               | × |
|--------------------------------------------------|---|
| Release Notes                                    |   |
| Release Notes: This package has no Release Notes |   |

Confirm that you accept the license and click the **Next** button.

| vie | w License                                  |                                                                                                    |
|-----|--------------------------------------------|----------------------------------------------------------------------------------------------------|
|     | Before proceeding you must accept the term | ns of the license for this extension. Please review the license and check the checkbox marked "Accept License?"                                |
|     | License: 🔟                                 | The license for this package is not currently included within the installation file, please check with the vendor<br>for full license details. |
|     | Accept License? 🗾                          |                                                                                                    |

After successful installation of the module, click the **Return** button.

| s-v4 > | Extensions                                            |   |
|--------|-------------------------------------------------------|---|
| Packa  | age Installation Report                               |   |
|        | See below for the results of the package installation |   |
|        |                                                       |   |
| Into   | Created - CropContent ascx                            |   |
| Into   | Created - CropContent ascx cs                         |   |
| Info   | Created EditEasyDNNDotator accore                     |   |
| Info   | Created ImageSenice activ                             |   |
| Info   | Created - ManageContent ascx                          |   |
| Info   | Created - ManageContent ascx cs                       |   |
| Info   | Created - resources zio                               |   |
| Info   | Created - ViewEasyDNNRotator.ascx                     |   |
| Info   | Created - ViewEasyDNNRotator.ascx.cs                  |   |
| Info   | Component installed successfully - File               |   |
| Info   | Installation committed                                |   |
| Info   | Installation successful EasyDNNRotator                |   |
| Info   | Deleted temporary install folder                      |   |
| EndJob | Installation successful.                              |   |
|        |                                                       |   |
|        |                                                       |   |
| Retur  | n                                                     |   |
|        |                                                       |   |
|        |                                                       | 1 |

# 2.4. Module Activation

| Admin Host Modules Pages Tools  |        | Mode Edit 💌     |
|---------------------------------|--------|-----------------|
| Home News News2 Rotator Slider2 | લ્ક    | Q,              |
|                                 | LOGOUT | PERUSER ACCOUNT |
| YOU ARE HERE: News              |        |                 |
| EASYDNNEWS                      |        |                 |
| EasyDNNnews Activation          |        |                 |
| Please enter invoice id: 🥫      |        |                 |
| Activate                        |        |                 |

To activate gallery add a new instance of the module to a page and enter the **Invoice ID** that you received when you purchased EasyDNNgallery at **store.dotnetnuke.com**.

# **4. GETTING STARTED**

# 4.1. How to add a Module to a Page

Like all other modules, this module is added to a page from the **Modules** menu. It is necessary to check the option **Add New Module**, choose **EasyDNNnews** from the list of installed modules, and, if necessary, set other options and click the **Add module** button.

| Home Ne            | Add Module  |                            | es a                     |
|--------------------|-------------|----------------------------|--------------------------|
|                    | Add New     | Module Add Existing Module |                          |
| ~                  | Module Sele | ction                      | LOGOUT SUPERUSER ACCOUNT |
| C Dc               | Category    | All Categories             |                          |
|                    | Module      | EasyDNNNews -              |                          |
| YOU ARE HERE:      | Title       |                            |                          |
|                    | Visibility: | Same As Page               |                          |
| ENTERATITI         | Module Loca | ation                      |                          |
| Hover here, then c | Pane        | ContentPane                |                          |
|                    | Insert      | Bottom                     |                          |
|                    | Module      | <b>•</b>                   |                          |
|                    |             | Add Module                 |                          |

Then click the **Start adding article** to setup the module for use.

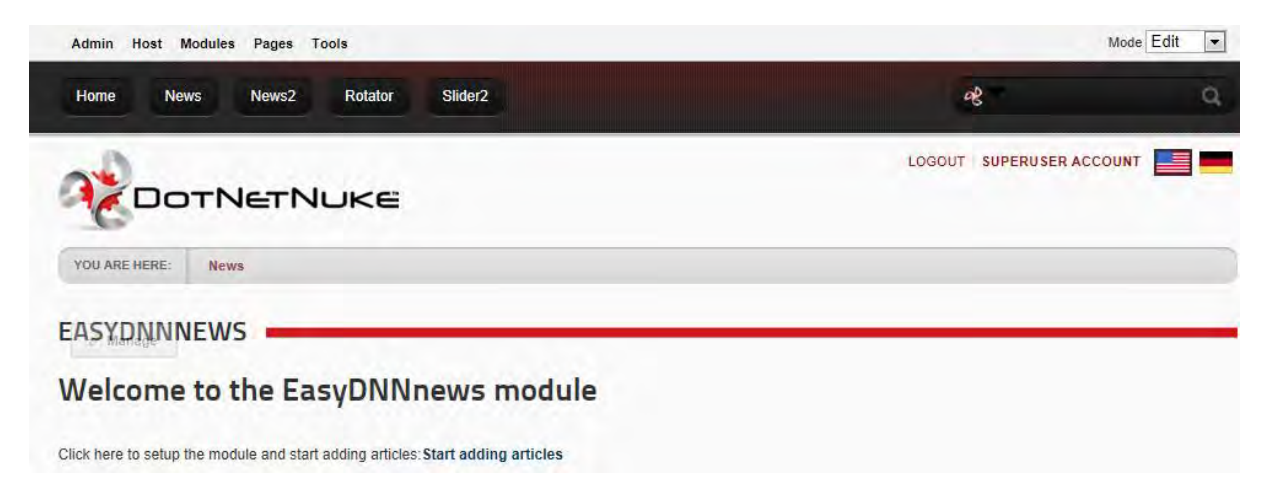

# 4.2 Adding Articles

After you have added the module on the page, it is possible to click on the **Add Article, Dashboard or Settings buttons**.

| Admin Host Modules Pages Tools  | Mode Edit 💌              |   |
|---------------------------------|--------------------------|---|
| Home News News2 Rotator Slider2 | eg.                      | Q |
|                                 | LOGOUT SUPERUSER ACCOUNT |   |
| EASYDNNNEWS                     |                          | _ |

If you click on the link **Add Article** you will be lead to the form used for adding and editing of the articles.

| EDIT ARTICLE                                      |                                                         |
|---------------------------------------------------|---------------------------------------------------------|
| Títle 🔟                                           |                                                         |
| The United States of America is a federal         | constitutional republic comprising fifty states and     |
| Subtitle: 🛄                                       |                                                         |
| The country is situated mostly in central North A | America, where its forty-eight contiguous states and Wa |
| ≝ SEO settings                                    |                                                         |
| Categories                                        |                                                         |
| 두 Food<br>다 Fast food                             |                                                         |
| Hot Dogs<br>Slow food<br>₽ 17 Tourism             |                                                         |
| i⇒ V North America                                |                                                         |

# Due to its length this form is shown on the following two pages.

|                                                                                                    | Custo                                                                                                    |                                                                                                    |                                                                                                    | E E                                                                                                    |                                                                                                    |
|----------------------------------------------------------------------------------------------------|----------------------------------------------------------------------------------------------------|----------------------------------------------------------------------------------------------------|----------------------------------------------------------------------------------------------------|----------------------------------------------------------------------------------------------------|----------------------------------------------------------------------------------------------------|
| B I U abs x <sup>3</sup> X <sub>1</sub>                                                                                                    |                                                                                                    | A + 🖏 + Font N                                                                                                    | ame 🔹 Size•                                                                                                    |                                                                                                    |                                                                                                    |
| Paragraph Style - App                                                                                                    | ly CSS Cl 🔻 📝 🔹                                                                                                    |                                                                                                    |                                                                                                    |                                                                                                    |                                                                                                    |
| Integer lacinia sollicitudin mat<br>tristique, dignissim in, ultrices<br>commodo ac, facilisis ac, ultri<br>Ut eu diam at pede suscipit se<br>iaculis et, viverra vitae, ligula.<br>tortor. Lorem ipsum dolor sit a<br>nisi. Nulla quis sem at nibh el                                                                                                    | sa. Cras metus, Sed aliquet ns<br>sit amet, augue. Proin sodales<br>cies eu, pede. Ut orci risus, acc<br>dales. Aenean lectus elit, ferm<br>Nulla ut felis in purus aliquam i<br>met, consectetur adipiscing elit<br>ementum imperdiet. Duis sagitti                                                                                                    | us a tortor. Integer id q<br>libero eget ante. Nulla<br>umsan porttitor, cursus<br>entum non, convallis id,<br>mperdiet. Maecenas ali<br>. Integer nec odio. Prae<br>s ipsum. Praesent mau                                                                                                    | Jam, Moroi mi, Q<br>quam, Aenean la<br>quis, aliquet ege<br>sagittis at, nequ<br>quet mollis lectus<br>sent libero. Sed<br>ris.                                                                                                    | uisque nisi felis, v<br>oreet. Vestibulum<br>t, justo. Sed pretit<br>e. Nullam mauris<br>s. Vivamus conser<br>cursus ante dapib                                                                                                    | enenatis<br>nisi lectus,<br>um blandit or<br>orci, aliquet<br>ctetuer risus<br>us diam. Se                                                                                            |
| Cesign Show HTML                                                                                                    | V Preview                                                                                                    |                                                                                                    |                                                                                                    | Words: 135 Ch                                                                                                    | aracters: 86                                                                                                    |
| Article detail type                                                                                                    | @ Text/HTML O Page                                                                                                    | e O File O Lin                                                                                                    | k 🔘 None                                                                                                    |                                                                                                    |                                                                                                    |
| ntent:                                                                                                    | C Basic Text Bo                                                                                                    | <ul> <li>Rich Text Edit</li> </ul>                                                                                                    | or                                                                                                    |                                                                                                    |                                                                                                    |
|                                                                                                    | 0 7 0 0 0                                                                                                    |                                                                                                    |                                                                                                    |                                                                                                    |                                                                                                    |
| 7 H 5 9. C.                                                                                                    | 🖉 🔻 🏭 🕈 😸 🌏 Custo                                                                                                    | m Links • Ω                                                                                                    | * III * 1 * 1 * 1 *                                                                                                    | 5 5 9                                                                                                    | -                                                                                                    |
| B I ∐ abs x' X <sub>2</sub> :                                                                                                    |                                                                                                    | A • 🐎 • Font N                                                                                                    | ame 🔹 Size•                                                                                                    |                                                                                                    |                                                                                                    |
| Paragraph Style 🔹 App                                                                                                    | ly CSS CI 🔻 📝 🔻                                                                                                    |                                                                                                    |                                                                                                    |                                                                                                    |                                                                                                    |
| THEORET ACTUALS OF CHUCKED THAT                                                                                                    | DO L'IDO MOTILO N'OR OLALIOT LO                                                                                                    | us a testar, Integarid a                                                                                                    | uam Marhi mi O                                                                                                    | uisque piel felie a                                                                                                    | opopatic                                                                                                    |
| Nutristique, dignissim in, ultrices<br>commodo ac, facilisis ac, ultri<br>orci. Ut eu diam at pede susc<br>Nullam mauris orci, aliquet et<br>lectus. Vivamus consectetuer<br>libero. Sed cursus ante dapib<br>Fusce nec tellus sed augue s<br>torquent per conubia nostra, j<br>tortor. Pellentesque nibh. Aer<br>Sed convallis tristique sem. P<br>massa. Fusce ac turpis quis I<br>nibh. Quisque volutpat condir<br>himenaeos. Nam nec ante. S<br>Nulla facilisi.                                                                                                    | sa. Cras metus. Sed aliquer ns<br>sit amet, augue. Proin sodales<br>cies eu, pede. Ut orci risus, acc<br>pit sodales. Aenean lectus elit,<br>iaculis et, viverra vitae, ligula.<br>risus et tortor. Lorem ipsum do<br>us diam. Sed nisi. Nulla quis se<br>emper porta. Mauris massa. Ve<br>er inceptos himenaeos. Curabi<br>ean quam. In scelerisque sem<br>roin ut ligula vel nunc egestas p<br>gula lacinia aliquet. Mauris ipsu<br>entum velit. Class aptent facti<br>ed lacinia, urna non tincidunt m                                    | us a tortor. Integer id q<br>libero eget ante. Nulla<br>umsan porttitor, cursus<br>fermentum non, conval<br>Nulla ut felis in purus al<br>lor sit amet, consectetu<br>m at nibh elementum ir<br>stibulum lacinia arcu eg<br>tur sodales ligula in libe<br>at dolor. Maecenas ma<br>porttitor. Morbi lectus ris<br>m. Nulla metus metus,<br>sociosqu ad litora torqu<br>attis, tortor neque adipi                                                                                  | uam. Morbi mi. Q<br>quam. Aenean la<br>quis, aliquet ege<br>lis id, sagittis at, i<br>iquam imperdiet.<br>r adipiscing elit. I<br>nperdiet. Duis sa<br>pet nulla. Class al<br>rro. Sed dignissin<br>ttis.<br>us, iaculis vel, su<br>ullamcorper vel,<br>uent per conubia<br>scing diam, a cur                                                                              | uisque nisl felis, v<br>oreet. Vestibulum<br>t, justo. Sed pretin<br>neque.<br>Maecenas alique<br>nteger nec odio. I<br>gittis ipsum. Praes<br>ptent taciti socioso<br>n lacinia nunc. Cu<br>scipit quis, luctus<br>tincidunt sed, euis<br>nostra, per incept<br>sus ipsum ante qu                                                                 | enenatis<br>nisi lectus,<br>um blandit<br>Praesent<br>sent mauris.<br>qu ad litora<br>rabitur<br>non,<br>mod in,<br>os<br>iis turpis.                                                 |
| Inistique, dignissim in, ultrices<br>commodo ac, facilisis ac, ultri<br>orci. Ut eu diam at pede susc<br>Nullam mauris orci, aliquet et<br>lectus. Vivamus consectetuer<br>libero. Sed cursus ante dapib<br>Fusce nec tellus sed augue s<br>torquent per conubia nostra, p<br>tortor. Pellentesque nibh. Aer<br>Sed convallis tristique sem. P<br>massa. Fusce ac turpis quis I<br>nibh. Quisque volutpat condir<br>nimenaeos. Nam nec ante. S<br>Nulla facilisi.<br>Ut fringilla. Suspendisse pote<br>Suspendisse in justo eu magg<br>pharetra auctor, sem massa r<br>et ultrices posuere cubilia Cui<br>congue elementum. | sa. Cras metus. Sed aliquer in<br>sit amet, augue. Proin sodales<br>cies eu, pede. Ut orci risus, acc<br>pit sodales. Aenean lectus elit,<br>risus et tortor. Lorem ipsum do<br>us diam. Sed nisi. Nulla quis se<br>emper porta. Mauris massa. Ve<br>ier inceptos himenaeos. Curabi<br>ean quam. In scelerisque sem<br>roin ut ligula vel nunc egestas p<br>gula lacinia aliquet. Mauris ipsu<br>hentum velit. Class aptent faciti<br>ed lacinia, urna non tincidunt m<br>nattis sem, at interdum magna<br>ae; Morbi lacinia molestie dui. I | us a tortor. Integer id q<br>libero eget ante. Nulla<br>umsan portitior, cursus<br>fermentum non, conval<br>Nulla ut felis in purus al<br>lor sit amet, consectetu<br>m at nibh elementum ir<br>stibulum lacinia arcu et<br>tur sodales ligula in libe<br>at dolor. Maecenas ma<br>worttior. Morbi lectus ris<br>sociosqu ad litora torqu<br>attis, tortor neque adipi<br>ssequat imperdiet. Vesti<br>reger euismod lacus lu<br>augue eget diam. Vesti<br>Praesent blandit dolor. | uam. Morbi mi. Q<br>quam. Aenean la<br>quis, aliquet ege<br>lis id, sagittis at,<br>r adipiscing elit. I<br>nperdiet. Duis sa<br>pet nulla. Class a<br>pet nulla. Class a<br>ro. Sed dignissin<br>tis.<br>us, iaculis vel, su<br>ullamcorper vel,<br>sent per conubia<br>scing diam, a cur<br>bulum sapien. Pr<br>ctus magna. Quis<br>bulum ante ipsun<br>Sed non quam. Ir | uisque nisl felis, v<br>oreet. Vestibulum<br>t, justo. Sed pretin<br>neque.<br>Maecenas alique<br>nteger nec odio. F<br>gittis ipsum. Praes<br>plent taciti socioso<br>n lacinia nunc. Cu<br>scipit quis, luctus<br>tincidunt sed, euis<br>nostra, per incept<br>sus ipsum ante qu<br>pin quam. Etiam u<br>primis in faucibu<br>v el mi sit amet a | enenatis<br>nisi lectus,<br>um blandit<br>Praesent<br>sent mauris.<br>qu ad litora<br>rabitur<br>non,<br>smod in,<br>os<br>is turpis.<br>Htrices.<br>s vitae<br>s orci luctus<br>ugue |

|                                                                                                    | 403                       |                       |                |                     |          |
|----------------------------------------------------------------------------------------------------|---------------------------|-----------------------|----------------|---------------------|----------|
| Gallery Panel                                                                                             | ARTICLE                   |                       |                |                     |          |
| THIS GALLER                                                                                               | Y ISN'T DISPLAYED WITH '  | THE ARTICLE           | •              | ISPLAY THIS GALLERY | <b>1</b> |
|                                                                                                    | ELECT IMAGES<br>DR UPLOAD | STAF                  | RT UPLOAD      |                     |          |
| at the number of items per                                                                                | page: 10 💌                |                       |                |                     |          |
| DOCUMENTS in                                                                                              | cluded                    |                       |                |                     |          |
|                                                                                                    |                           |                       |                |                     |          |
| Document title:                                                                                           | Document descripti        | ion: Sele             | ct a document. | Browse              | D        |
| ADVANCED SET                                                                                              | Document descripti        | ion: Sele             | ct a document. | Browse              |          |
| ADVANCED SET                                                                                              | Document descripti        | ion: Sele             | ct a document. | Browse              |          |
| ADVANCED SET                                                                                              | Document descripti        | ion: Sele             | ct a document. | Browse              |          |
| Document title:         ADVANCED SET         Featured article:         Publish date:         Expire date: | Document description      | ion: Sele<br>39<br>39 | ct a document. | Browse              |          |
| Document title:                                                                                           | Document description      | ion: Sele<br>39<br>39 | ct a document. | Browse              |          |

### Title

The title field is used for entering the name of the article.

#### Subtitle

The subtitle field is used for entering the subtitle of the article. This filed is optional.

#### Seo settings

By clicking on the arrow the panel with SEO article settings will be shown. Three additional setting fields will be shown:

Article url – here it is possible to change the outlook of the human friendly link (optional)
Meta description – enter the meta description here (optional)
Meta keywords – enter the meta keywords here (optional)

Meta description and meta keywords are optional fields.

#### Categories

Here you can choose the category to which a certain article belongs to. It is necessary to choose at least one category. Articles can be saved in unlimited number of categories and subcategories.

#### **Summary**

The Summary field is used for entering a brief summary or description of the article that is going to be shown on the article listing layout. General practice is to use several sentences from the beginning of the article.

### Article detail type

Use this option if the article has main content. Article content is edited using the built in HTML editor in DotNetNuke. This option is a default setting.

#### Page

By clicking Read more or Details in the article list, the user is automatically sent on one of the pages within the website (DNN Portal).

#### File

By clicking Read more or Details in the article list, the user opens a file within the website (DNN portal).

### Link

By clicking Read more or Details in the article list, a given link is opened to the user.

# None

Use this option if the main content of the article does not exist.

### **Main Content**

In this field by using the default DNN HTML editor you can edit the main content of the article. HTML editor can be used for text editing, pictures adding, table editing...

#### Tags

This field is used for the tag entry. (This field is used for entering tags) Tags are separated by using comma. It is as possible to choose from previously added tags.

#### **Gallery Panel**

Gallery Panel is used for managing pictures, video and audio files. EasyDNNnews module offers basic possibilities for picture management. If the EasyDNNgallery module is installed on the DNN portal the possibilities are expanded by additional options.

#### Gallery Panel (without EasyDNNgallery module installed)

Click the Select images button for upload in order to choose one or more pictures from your disc. Afterwards click the Start upload button.

| THIS C | SALLERY ISN'T DISPLAYED \ | WITH THE ARTICLE | DISPLAY THIS GALLERY |
|--------|---------------------------|------------------|----------------------|
|        | SELECT IMAGES             |                  | D                    |

| Action                                                    | little                                                  | Description                                                  |
|-----------------------------------------------------------|---------------------------------------------------------|--------------------------------------------------------------|
|                                                           | and real                                                | Position (                                                   |
| Set as article                                            | - Acr                                                   | Show 😽                                                       |
| Minage 😵 🔛                                                |                                                         | Media                                                        |
| syDNNGallery 10 Width 200 Height 200 class                | (inline)(resizecrop)False)lightbox/False                | Ititle[FalseIdescription False redirection False LinkText ]  |
| Dat as addata                                             | 15                                                      | Position 🕢 🤇                                                 |
| image                                                     |                                                         | Show 💊                                                       |
|                                                           | 1.100                                                   | Media                                                        |
| syDNNGallery(11)(Width)200(Height)200(class)              | liniinellresizecrop/Falsellightbox/False                | Ititle False description False redirection False LinkTextl ] |
|                                                           |                                                         | Position 🕡 🕻                                                 |
| image                                                     |                                                         | Show 🖉                                                       |
|                                                           |                                                         | Media                                                        |
| syDNNGallery 12 Width 200 Height 200 class                | l <mark>inli</mark> ne] resizecrop False lightbox False | title False description False redirection False LinkText  ]  |
|                                                           |                                                         | Position 😡 🤇                                                 |
| Set as article                                            |                                                         | Show 😽                                                       |
| Sunde. 👩 🌄                                                |                                                         | Media                                                        |
| syDNNGallery 13 Width 200 Height 200 class                | inline][resizecrop]False]lightbox[False                 | title False description False redirection False LinkText  ]  |
|                                                           |                                                         | Position 🔞 🖉                                                 |
| Set as article 🖉                                          |                                                         | Show 💽                                                       |
| Suudae 👩 💽                                                |                                                         | Media                                                        |
| syDNNGallery 14 Width 200 Height 200 class                | linfine  resizecrop False lightbox False                | (title False description False redirection False LinkText  ] |
|                                                           | -                                                       | Position 🥥 🌔                                                 |
| image                                                     |                                                         | Show 💊                                                       |
| <b>V</b>                                                  |                                                         | Media                                                        |
| syDNNGallery(15/Width)200 Height)200 class                | infineIIresizecropIFalseIlightboxIFalse                 | Ititle False description False redirection False LinkTextl ] |
|                                                           |                                                         | Position 🕢 🤅                                                 |
| Set as article                                            |                                                         | Show 💌                                                       |
| S 🗱                                                       |                                                         | Media                                                        |
| syDNNGallery <mark> 16 Wi</mark> dth 200 Height 200 class | liniine  resizecrop False lightbox False                | title False description False redirection False LinkText  ]  |
| Red and a second second                                   |                                                         | Position 🕡 😧                                                 |
| image                                                     |                                                         | Show 💘                                                       |
|                                                           |                                                         | Media                                                        |
| syDNNGallery 17 Width 200 Height 200 class                | linline  resizecrop Falsellightbox False                | title False description False redirection False LinkText  ]  |
| Sot as article                                            | ally - C                                                | Position 🧉                                                   |
| image                                                     | State State State                                       | Show 😽                                                       |
|                                                           |                                                         | Media                                                        |
| syDNNGallery 18 Width 200 Height 200 class                | linfine  resizecrop False lightbox False                | title[False description False redirection False LinkText  ]  |

Once the pictures are uploaded, the picture list will be displayed in the **Gallery panel**.

By clicking on the button **Set as main article** image placed next to a picture, that picture becomes the main picture of the article. To each picture it is possible to add title and description, it is possible to erase the picture, and change the position in the gallery. It is also possible to determine will the picture be shown in the gallery.

Each picture has its **token**. It is possible to copy the token in the main content or summary, according to which the picture will be shown instead of the token that was placed somewhere in the text.

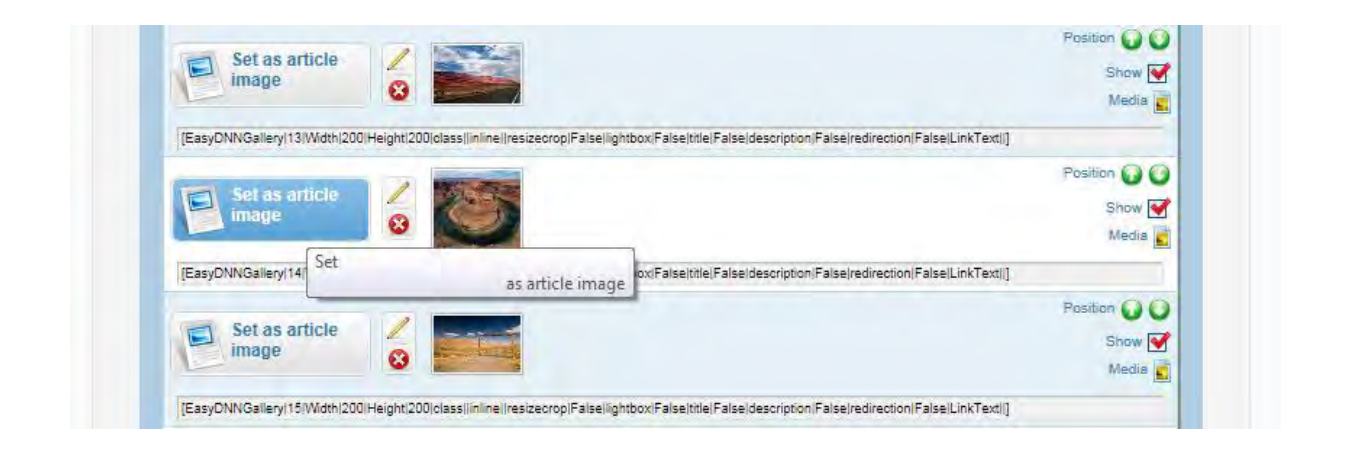

# **Token Example**

[EasyDNNGallery|43|Width|200|Height|200|class||inline||resizecrop|False|lightbox|False|title|False|description|False|redirection|False|LinkText||]

Width – width of the pictures in pixels.

Height - height of the picture in pixels

Class - CSS class that will be applied on the picture

Inline - inline CSS style that will be applied on the picture

**Resizecrop** – possible values are true and false. This option makes it possible to crop the picture according to the given width and height. If the option is false the picture is being resized proportionally.

**Lightbox** - possible values are true or false. This option is used for opening the picture in the Lightbox.

**Title** - possible values are true or false. This option displays the picture title (if the title is available) **Description** - possible values are true or false. This option displays the picture description if description exists.

**Redirection** - possible values are true or false. By clicking on the picture the entered URL for the picture is opened. It is only possible to use this option (true) if the EasyDNNgallery module is installed. It is only possible to set the link for the redirection in the EasyDNNgallery module. **LinkText** – text that replaces thumbnail and opens the picture in the lightbox. It is necessary to set lightbox = true.

Default values of tokens can be adjusted in module settings.

# Gallery Panel (if the EasyDNNgallery module is installed)

As we have mentioned before, if the EasyDNNgallery is installed on the portal the possibilities for multimedia management expands. In this case, next to the tab **Article** two additional tabs become visible: **Shared** and **Custom**.

**Tab Shared** is used for storing common images that are commonly used in different articles. It is possible to set images as the **Main article image**, or with the help of the token they can be added to the main content.

| Pizza - History & Lee                                                                                                    | gends of Pizza (ArticleId: 4; Galler                                                                                                    | ryID: 5)                                                                                    | / 💠 😣                                                                                                    |
|----------------------------------------------------------------------------------------------------|----------------------------------------------------------------------------------------------------|---------------------------------------------------------------------------------------------|----------------------------------------------------------------------------------------------------|
| The History of Ice C                                                                                                    | ream (Category: #News Articles)(A                                                                                                    | rticleId: 4; GalleryID:                                                                     | / ≑ 🔞                                                                                                    |
|                                                                                                    |                                                                                                    |                                                                                             | View settings                                                                                                    |
| Gallery Panel • A                                                                                                    | RTICLE SHARED                                                                                                    | CUSTOM                                                                                      |                                                                                                    |
| SELECT I                                                                                                    |                                                                                                    | RT UPLOAD                                                                                   |                                                                                                    |
| FOR UPL                                                                                                    |                                                                                                    |                                                                                             |                                                                                                    |
| Action                                                                                                    | Title                                                                                                    | Barredonia                                                                                  |                                                                                                    |
| neuon                                                                                                    | IIIIe                                                                                                    | Description                                                                                 |                                                                                                    |
| Action                                                                                                    |                                                                                                    | Description                                                                                 | Position (                                                                                                    |
| Set as article                                                                                                    |                                                                                                    | Description                                                                                 | Position Show                                                                                                    |
| Set as article 2                                                                                                    |                                                                                                    | Description                                                                                 | Position<br>Show<br>Media                                                                                                    |
| Set as article<br>image &                                                                                                    |                                                                                                    | e False description False redirection False                                                 | Position<br>Show<br>Media<br>LinkText()                                                                                       |
| EasyDNNGalleryl48(Width)200(Height)200(C                                                                                                    |                                                                                                    | e False description False redirection False                                                 | Position (<br>Show<br>Media<br>LinkText[]<br>Position () (<br>Show ()                                                         |
| Set as article image     Image       [EasyDNNGallery 43 Wdth 200 Height 200        Set as article image                                                                                                    |                                                                                                    | e False description False redirection False                                                 | Position<br>Show<br>Media<br>LinkText[]<br>Position<br>Show<br>Media                                                          |
| Set as article<br>image     Image       [EasyDNNGallery148]Width 200 Height 200 C       Set as article<br>image       Set as article       [EasyDNNGallery149]Width 200 Height 200 C                                                                                                    |                                                                                                    | e False description False redirection False                                                 | Position (<br>Show<br>Media<br>LinkText[]<br>Position (<br>Show<br>Media<br>LinkText[]                                        |
| Set as article image     Image       IEasyDNNGalleryl48 Width 200 Height 200        Set as article image       Set as article       IEasyDNNGalleryl49 Width 200 Height 200                                                                                                    | Dassijinine iresizeoropiFalselightbox Falseitide                                                                                                    | e[False]description False]redirection False]                                                | Position Show Media<br>LinkText[]<br>Position Media<br>Show Media<br>LinkText[]                                               |
| Set as article image       Image         [EasyDNNGalleryl43]Width 200]Height 200]         Set as article image         [EasyDNNGalleryl49]Width 200]Height 200]         Set as article image         Set as article image                                                                                                    | Diassi (inline I) resizecrop  False  Ightbox  False   title                                                                                                    | e False description False redirection False                                                 | Position (<br>Show (<br>Media<br>LinkTexti)<br>Position ()<br>Media<br>LinkTexti]<br>Position ()<br>Show (                    |
| Set as article       Image         IEasyDNNGalleryl48 Width 200 Height 200 C         Set as article         image         IEasyDNNGalleryl49 Width 200 Height 200 C         Set as article         image         Set as article         image         Image         Image<                                                                                                    | Diassijinine ijresizeorop  Faiseliightbox Faiseltiik                                                                                                    | e False description False redirection False                                                 | Position (<br>Show (<br>Media<br>LinkText]]<br>Position ()<br>Media<br>LinkText]]<br>Position ()<br>Media                     |
| Set as article image       Image         IEasyDNNGalleryl48 Width 200 Height 200          Set as article image       Image         IEasyDNNGalleryl49 Width 200 Height 200          IEasyDNNGalleryl49 Width 200 Height 200          Set as article image         Set as article image         Set as article image         Set as article image         Set as article image         Set as article image         Set as article image         Set as article image         Set as article image         Set as article image                                                                                                    | Dassijinine iresizeoropiFalselightbox Falseitide                                                                                                    | e False description False redirection False <br>e False description False redirection False | Position (<br>Show Media<br>LinkText]]<br>Position ()<br>Show Media<br>LinkText]]<br>Position ()<br>Show Media<br>LinkText]]  |
| Set as article image       Image         [EasyDNNGalleryl48]Width 200 Height 200          Set as article image       Image         Set as article image       Image         Set as article image       Imag | Diassi (inine i) resizeoropi False iightbox: False itid<br>Classi (inine i) resizeoropi False iightbox: False itid<br>Classi (inine i) resizeoropi False iightbox: False itid<br>Classi (inine i) resizeoropi False iightbox: False itid | e False description False redirection False <br>e False description False redirection False | Position (<br>Show Media<br>LinkText[]<br>Position ()<br>Media<br>LinkText[]<br>Position ()<br>Show ()<br>Media<br>LinkText[] |

**Tab Custom** enables the usage of EasyDNNgallery module. It is possible to choose for display gallery which is already in EasyDNNgallery module.

The number of galleries that can be added is not limited. Galleries included in the article are shown in the Galleries included panel. Order of galleries can be adjusted by using drag and drop.

If we click on **View settings** the panel with additional settings will be displayed.

| Dirza - History & Logando of Dirza (Autobal) (Collectory)                    | 2     |
|------------------------------------------------------------------------------|-------|
| PIZZA - MISLOLY & LEYENUS DI PIZZA (ArticleId: 4) GalleryID: 5)              | / 🔻 🤒 |
| The History of Ice Cream (Category: #News Articles)(ArticleId: 4: GalleryID: | / 📫 🔞 |

| Pizza - History & Legends of Pizza (ArticleId | 1: 4; GalleryID: 5)                | 2 🗘 😡        |
|-----------------------------------------------|------------------------------------|--------------|
| The History of Ice Cream (Category: #News     | Articles)(ArticleId: 4; GalleryID: | / 🗘 🔞        |
|                                               |                                    | Close settir |
| Thumbnail width: 🚺                            | 100                                |              |
| Thumbnail height: 🔳                           | 100                                |              |
| ltems per page; 🔟                             | 5                                  |              |
| Number of columns: 🗾                          | 5                                  |              |
| Display item title: 🔽                         |                                    |              |
| Display item description: 🗾                   |                                    |              |
| Display item title in Lightbox: 🧧             |                                    |              |
| Display item description in Lightbox:         |                                    |              |
| Gallery display type: 🗾                       | Lightbox gallery                   |              |
| Gallery position: 🔳                           | Below article                      |              |
| Gallery theme: 🖬                              | EDG_0_Shadow.css                   | -            |

In the additional settings it is possible to adjust the following:

Thumbnail width – sets the thumbnail width
Thumbnail height – sets the thumbnail height
Items per page – sets the number of images per page
Number of columns –sets the number of columns per page.
Display item title – turns on title display under the thumbnail image.
Display item title in Lightbox – turns on title display in Lightbox
Display item description in Lightbox – turns on display in Lightbox.
Gallery display type - selection of the view type ( Lightbox gallery, Video gallery, and Audio gallery)
Gallery position – sets the gallery position in relations to the main content. Possible options are Below article and Above article.
Gallery theme - it is possible to choose between different CSS themes from the EasyDNNgallery module.
Available view types from EasyDNNgallery are Lightbox, Video gallery and Audio gallery.

Integration with EasyDNNgallery module enables us to use video and audio files which are already added in EasyDNNgallery module.

Click on the **Open Media Manager** link will display content management of the EasyDNNgallery module.

By using the **token** any picture, video, or audio file located in any EasyDNNgallery module gallery can be inserted into the main content.

#### **Documents included**

It is possible to publish one or more documents with the article. Document publishing is optional. In order to add documents click the **Browse** button, choose the file on your disc and click the **Upload** button.

|          |            | Docum                 | ent uploaded       |        |          |
|----------|------------|-----------------------|--------------------|--------|----------|
| Documen  | t title:   | Document description: | Select a document: |        | _        |
| Things T | o Do In Us |                       | ]                  | Browse | O UPLOAD |
|          |            |                       |                    |        |          |
| Actions  | Title      | Description           | Filename           | Date   | Author   |
|          |            |                       |                    |        |          |

Documents added to the article will be displayed in the added documents list. Documents can be edited (Title, Description), removed and the order of documents can be changed.

#### **Advanced settings**

Click on the arrow in front of Advance settings and Advanced settings panel will get open.

This panel allows you to change the owner of the article.

| Change Owner: 🛄 Select role                                                                                      |                                   |  |
|----------------------------------------------------------------------------------------------------|-----------------------------------|--|
|                                                                                                    | <ul> <li>Select author</li> </ul> |  |
| and the second second second second second second second second second second second second second second second |                                   |  |
|                                                                                                    |                                   |  |

## **Featured article**

This option allows us to mark article as the Featured article.

## **Publish date**

Sets article publishing date and time.

# Expire date

Sets date and time until which the article will be displayed. It is not necessary to change anything, if the article does not have expire date.

# Draft Article or Publish Article

**Draft Article** - article is saved, but it is not approved **Publish Article** – article is displayed immediately after being saved.

### Save article

| O Draft Article | Publish Article |  |
|-----------------|-----------------|--|
| Sauta contacts  | Count           |  |

Once the editing of the article is finished, click on the **Save article** button.

# **5. MODULE USE AND SETTINGS ADJUSTMENTS**

# 5.1. Dashboard

From the **Dashboard** you can access all **menus**, **options** and **settings** of module.

| DASHBOARD       |                  |                  |                 |                       | C |
|-----------------|------------------|------------------|-----------------|-----------------------|---|
| Add article     | Article manager  | Approve Articles |                 |                       |   |
| Comments        | Category manager | Tags             | [ 📑 ]<br>Tokens | Gallery<br>management |   |
|                 |                  | a se             |                 |                       |   |
| Module settings | Default settings | General settings |                 |                       |   |

Add article – opens the interface for adding new articles Article manager – opens the interface of Article manager Approve Articles – displays the list of articles that require approval Comments – opens the interface for managing comments Category manager – opens the interface for categories management Tags – opens the interface for tags management Tokens – opens the interface for tokens management Gallery management – opens the EasyDNNgallery content management interface Module settings – opens the interface for settings adjustment for current module instance Default settings – opens the interface for adjustment of default module settings General settings – opens the interface for adjustment of general module settings Click on the Manage button if you want to access the Dashboard.

| Edit                  |                     |                               |
|-----------------------|---------------------|-------------------------------|
| Add Article           | Article Manager     |                               |
| Category Editor       | Dashboard           | itutional                     |
| Central Edit Settings |                     | strict                        |
| Admin                 |                     | :s forty-eight                |
| Help                  | View Source         |                               |
| Settings              | 1 Delete            |                               |
| S Refresh             |                     | ed aliquet risus              |
| Move                  |                     | roin sodales                  |
| To SocialMediaPane    | To ContentPane      | e. Ut orci risus              |
| To RightPane          | To BottomPane       | to. Sed                       |
| To Footer_LeftPane    | To Footer_RightPane | lit, fermentum                |
| To Footer_BottomPane  |                     | et, viverra<br>iollis lectus. |

# 5.2 Add article

Already explained in section 4.2.

# **5.3. Article manager**

| Show filter setti | ngs                                          |                                   |        |               |             |
|-------------------|----------------------------------------------|-----------------------------------|--------|---------------|-------------|
| Action            | Title                                        | Article dates                     | Author | Stats         | Action      |
| 100               | Cakes are broadly divided into several       | 12/7/2011 7:55:00 PM              |        | <b>(1)</b> 8  | Published   |
|                   | categories, based primarily on ingredients   | 8 12/7/3011 7:55:00 PM            |        | \$ 5.00       | Approved    |
| 60                | and cooking techniques                       | 12/7/2011 8:12:57 PM              | George | 0             | Featured    |
|                   | Coffee is a brewed beverage with a dark,     | 圖 12/7/2011 7:53:00 PM            |        | <b>1</b> 7    | Published   |
|                   | acidic flavor prepared from the roasted      | @ 12/7/3011 7:53:00 PM            |        | 4.00          | Approved    |
| 19.10             | called coffee beans                          | 12/7/2011 7:54:58 PM              | George | 0             | Featured    |
|                   | A watch is a small timepiece, typically worn |                                   |        |               | Dublished a |
| 2 😣 🔎             | either on the wrist or attached on a chain   | 12///2011 COUDU PM                | -      | A 00          | Published   |
| 0 h               | being the most common type of watch          | C 12/7/2011 7-52/31 PM            | George | .00           | Approved    |
|                   | used today                                   | The section of the section of the |        |               | Featured    |
| 20.0              | The flowers of plants that make use of       | m 12/7/2011 7:46:00 PM            |        | 18            | Published   |
|                   | biotic pollen vectors commonly have          | 2/7/3011 7:46:00 PM               |        | <b>±</b> 5.00 | Approved    |
| 94                | incentive for animals to visit the flower    | 8 12/7/2011 7:50:02 PM            | George | 0             | Featured    |
| 200               | A living room, also known as sitting room,   | @ 12/7/2011 7:42:00 PM            |        | <b>(D)</b> 5  | Published   |
|                   | lounge room or lounge, is a room for         | 2/7/3011 7:42:00 PM               |        |               | Approved    |
| 00                | activities                                   | 2/7/2011 7:45:57 PM               | George | 0             | Featured    |
|                   | A bedroom is a private room where people     | @ 12/7/2011 7:38:00 PM            |        | <b>()</b> 4   | Published   |
|                   | usually sleep for the night or relax during  | 8 12/7/3011 7:38:00 PM            | -      | 4.00          | Approved    |
| 94                | the day                                      | 212/7/2011 7:41:15 PM             | George | 0             | Featured    |
|                   | An automobile, autocar, motor car            | @ 12/7/2011 7:33:00 PM            |        | <b>()</b> 6   | Published   |
|                   | or car is a wheeled motor vehicle            | 8 12/7/3011 7:33:00 PM            |        | .00           | Approved    |
| 6 LD              | which also carries its own engine or motor   | 12/7/2011 7:38:30 PM              | George | 0             | Featured    |
|                   | A butterfly is a mainly day-flying insect of | @ 12/7/2011 7:29:00 PM            |        | <b>3</b> 6    | Published   |
|                   | the order Lepidoptera, which includes the    | @ 12/7/3011 7:29:00 PM            |        | 00. 👉         | Approved    |
|                   | butterflies and moths                        | 12/7/2011 7:32:29 PM              | George | 0             | Featured    |
| 10.0              |                                              | @ 12/7/2011 7:25:00 PM            |        | <b>(D)</b> 6  | Published   |
| 200               | Chameleons are a distinctive and highly      | 2/7/3011 7:25:00 PM               |        |               | Approved    |
| 96                | specialized clade of lizards                 | 12/7/2011 7:29:38 PM              | George | 0             | Featured    |
| 100               | The Eurosian lyny is a medium-sized eat      | @ 12/7/2011 7:21:00 PM            |        | <b>(D)</b> 3  | Published   |
| 2 60 12           | native to European and Siberian forests.     | 8 12/7/3011 7:21:00 PM            |        | 4.00          | Approved    |
| 60                | South Asia and East Asia                     | 12/7/2011 7:24:31 PM              | George | 0             | Featured    |

**Article Manager** displays all published and saved articles. It is possible to edit articles directly from the Article Manager.

| Clicking on Show filter settings | opens a panel in which you c | can adjust filtering of displayed articles. |
|----------------------------------|------------------------------|---------------------------------------------|
|----------------------------------|------------------------------|---------------------------------------------|

| § Show filter settings     | and the second second s |
|----------------------------|----------------------------------------------------------------------------------------------------|
| Filter by:                 | Order by: Order by                                                                                                    |
| Category Select category * | Order type: Ascending  Order by: Order by                                                                                                    |
| Author Select user         | Order type: Ascending 💌                                                                                                    |
| Published +                |                                                                                                    |
| Approved Approved -        | Filter                                                                                                    |
| Featured Featured          |                                                                                                    |

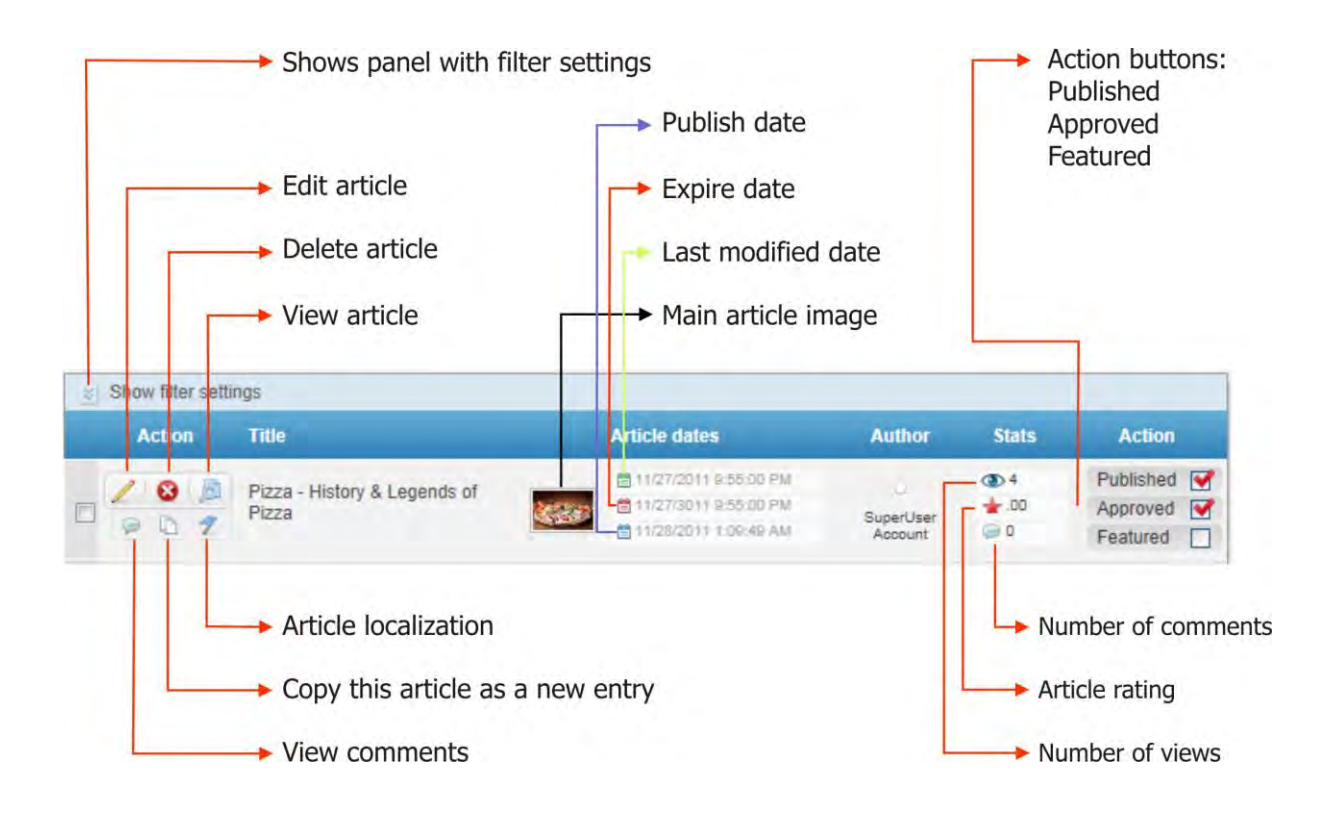

# **5.4. Approve articles**

| Show filter se | ettinas                               |                                                                                                    |                      |          |
|----------------|---------------------------------------|----------------------------------------------------------------------------------------------------|----------------------|----------|
| Action         | Title                                 | Article dates                                                                                                 | Author               | Action   |
|                | Things to Do in United States         |                                                                                                    | SuperUser<br>Account | Approved |
|                | What is a Classic Car?                | Contraction (1) (2) (2) (2) (2) (2) (2) (2) (2) (2) (2                                                        | SuperUser<br>Account | Approved |
|                | The History of Ice Cream              |                                                                                                    | SuperUser<br>Account | Approved |
|                | Pizza - History & Legends of<br>Pizza | <ul> <li>☐ 11/27/2011 9:55:00 PM</li> <li>☐ 11/27/3011 9:55:00 PM</li> <li>☐ 11/27/3011 9:55:00 PM</li> </ul> | SuperUser            | Approved |

This page displays articles that are still not approved for being displayed

Clicking on **Show filter settings** opens a panel in which you can adjust filtering of displayed articles.

| Filter by:                 | Order by: Order by                        |
|----------------------------|-------------------------------------------|
| Category Select category - | Order type: Ascending  Order by: Order by |
| Author Select user         | Order type: Ascending 💽                   |
| Published +                |                                           |
| Approved Approved +        | Filter                                    |
| Featured Featured          |                                           |

# 5.5. Comments

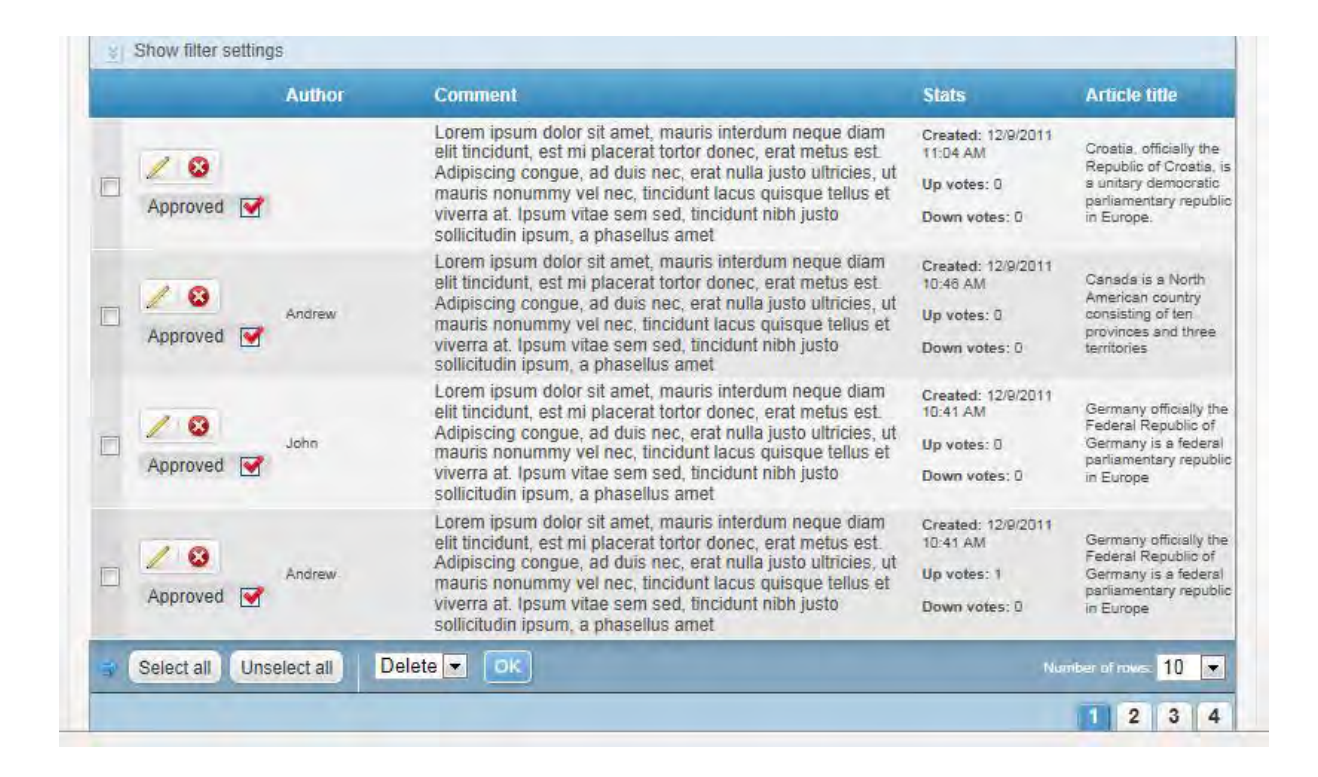

This page displays all comments. It is possible to approve, edit or delete comments from here.

Clicking on **Show filter settings** opens a panel in which you can adjust filtering of displayed comments.

# 5.6. Category manager

| CATEGORIES     |     |
|----------------|-----|
| Places<br>Cars | 0   |
| Food           | 000 |
|                | 2   |
|                | 8   |
|                |     |
|                |     |

Category manager is used for creating and managing categories. A new category can be created by clicking on the **pencil** icon.

Category order can be adjusted by using arrows.

Number of categories and subcategories is unlimited. Each category can contain unlimited number of subcategories. The number of category levels is also unlimited.

# 5.7. Tags

|             | Tag          | Number of articles |  |
|-------------|--------------|--------------------|--|
| Edit Delete | CBIS         | 1                  |  |
| Edit Delete | classic cars | 1                  |  |
| Edit Delete | definition   | 1                  |  |
| Edit Delete | history      | 2                  |  |
| Edit Delete | ice cream    | A.                 |  |
| Edit Delete | origin       | t.                 |  |
| Edit Delete | pizza        | 1                  |  |
| Edit Delete | tourism      | 1                  |  |
| Edit Delete | travel.      | 1                  |  |
| Edit Delete | цза          | 1                  |  |
| 1           |              |                    |  |

Tag editor displays tags used in articles. It is possible to edit or delete tags from here.

# 5.8. Tokens

In the **Token editor** you can create your tokens that can be used within the EasyDNNnews module.

We create a new token by entering the name of the token into the **Token title** field. The token name must be placed between brackets. Ex. [token]

Enter the content of the token in the **Token content** field.

It is possible to insert the token into the article content or template and the token will be replaced with its content.

Token can be text, picture, video, table...

|                                   | User defined tokens System tokens                        |
|-----------------------------------|----------------------------------------------------------|
| Add new token                     |                                                          |
| Token title                       |                                                          |
| [EasyDNNNewsSyste                 | mToken:SysAddThis]                                       |
|                                   |                                                          |
| ken content                       |                                                          |
| Editor:                           | G Basic Text Box Rich Text Editor                        |
| **************                    | ◎・篇・  急 急 Curram calls - Q・コ・  4+ 2 (重 (3)               |
| B I ∐ she x' X, €                 | ■第1任任 教教室 A+M+Hewaka ・See+ 香業運業                          |
| Noma + drav                       | (CSDL + J +                                              |
| sic= http://s/.addtnis.com/js/250 | addible wild ash information 4a02274020as2000% x /andats |
|                                   | /addthis_widget.js#pubid=xa-4e83374938ea2808">           |
| Design                            | /addthis_widget.js≠pubid=xa-4e83374938ea2808">           |
| ✓ Design ↔ HTML Q                 | /addthis_widget.js#pubid=xa-4e83374938ea2808">           |

# 5.9. Gallery management

If the EasyDNNgallery module is installed on the portal, then it is possible to open Content Management of EasyDNNgallery module from the Dashboard.

|                                                                                  | Last                                                                                     | added/modified galleries                                                                          |                                                        |                                  |
|----------------------------------------------------------------------------------|------------------------------------------------------------------------------------------|---------------------------------------------------------------------------------------------------|--------------------------------------------------------|----------------------------------|
|                                                                                  |                                                                                          | Select the number of galleries per pag                                                            | je: 🔟 5 💌                                              |                                  |
| <ul> <li>Pizza - Histor</li> <li>The History o</li> <li>What is a Cla</li> </ul> | ry & Legends of Pizza (11<br>of Ice Cream (11/27/2011 8:<br>Issic Car? (11/27/2011 8:14: | 1/27/2011 9:56:30 PM) • Things to Do in United S<br>32:41 PM) • #News Articles - Shared<br>05 PM) | states (11/27/2011 5:17:3)<br>gallery (11/27/2011 3:39 | 9 PM)<br>1:49 PM)                |
|                                                                                  |                                                                                          | Add NEW Cate                                                                                      | gory                                                   |                                  |
| Iviar                                                                            | lage                                                                                     |                                                                                                   | Category name:                                         | 0                                |
|                                                                                  | egories                                                                                  |                                                                                                   | Description;                                           |                                  |
|                                                                                  |                                                                                          |                                                                                                   |                                                        |                                  |
| Numbe                                                                            | er of categories: 1                                                                      |                                                                                                   |                                                        |                                  |
| Numbe                                                                            | er of categories: 1                                                                      | Description                                                                                       | No. of Galleries                                       | Position                         |
| Numbe<br>Actions<br>Open Edit Delete                                             | er of categories: 1<br><u>ID Name</u><br>1 #News Articles                                | Description<br>Category for EasyDNNNews article galleries.                                        | No. of Galieries                                       | Position<br>10                   |
| Numbe<br>Actions<br>Open Edit Delete                                             | er of categories: 1<br><u>ID Name</u><br>1 #News Articles                                | Description<br>Category for EasyDNNNews article galleries,                                        | No. of Galieries                                       | Position<br>10<br>Save Positions |

Instructions for using EasyDNNgallery module can be found with the EasyDNNgallery module installation package.

# 5.10. Module settings

Module settings can be adjusted for the entire portal (**Default settings**), or it can be adjusted on the instance level (**Module settings**).

Module can use the default settings or the settings can be adjusted on a certain module instance and different from default settings.

| Custom settings (instance) Cuefault setings (portal) | Expand all   Collapse all                                 |
|------------------------------------------------------|-----------------------------------------------------------|
| 1 Permissions                                        | Default settings                                          |
| 2 Main display                                       | Default settings     Module instance (override dafault)   |
| 3 Multi module article display                       | Default settings     Module instance (override dafault)   |
| 4 Category selection and article display             | Default settings     O Module instance (override dafault) |
| 5 Template and theme selection                       | Default settings     Module instance (override dafault)   |
| 6 Article image                                      | Default settings     Module instance (override dafault)   |
| Article gallery image upload                         | Default settings     O Module instance (override dafault) |
| B EasyDNNGalley integration                          | Default settings     O Module instance (override dafault) |
| 9 Article images tokens default preset               | Default settings                                          |
| 10 Comments                                          | Default settings     O Module instance (override dafault) |
| Paid content                                         | Default settings     O Module instance (override dafault) |
| 2 Related articles and RSS                           | Default settings     O Module instance (override dafault) |
| 13 Limit content formating                           | Default settings                                          |
| II SEO URL settings                                  | Portal only                                               |

In order to open the panel in which we would like to adjust a certain setting, it is necessary to click on the setting (1-14) that we would like to adjust. After the adjustment is completed, it is necessary to click the **Save settings** button or the **Save & Close** button.

All settings (1-14) are described in section 5.11.

# 5.11. Default module settings

|                                        | Expand all   Collapse all |
|----------------------------------------|---------------------------|
| Dependenciese                          |                           |
|                                        |                           |
|                                        |                           |
| 3 Multi module article display         |                           |
| Category selection and article display |                           |
| 5 Template and theme selection         |                           |
| 6 Article image                        |                           |
| 7 Article gallery image upload         |                           |
| B EasyDNNGalley integration            |                           |
| 9 Article images tokens default preset |                           |
| 10 Comments                            |                           |
| 11 Paid content                        |                           |
| 12 Related articles and RSS            |                           |
| 13 Limit content formating             |                           |
| 14 SEO URL settings                    |                           |
|                                        |                           |

In order to open the panel in which we would like to adjust a certain setting, it is necessary to click on the setting (1-14) that we would like to adjust. After the adjustment is completed, it is necessary to click the **Save settings** button or the **Save & Close** button.

All the settings are described further in the text.

# 5.11.1 Permissions

|                          |                      |                     |                    |                      |                        |                     |                     |                         |                           |                           |                                                                             | Expand all   Collaps                                                        |
|--------------------------|----------------------|---------------------|--------------------|----------------------|------------------------|---------------------|---------------------|-------------------------|---------------------------|---------------------------|-----------------------------------------------------------------------------|-----------------------------------------------------------------------------|
| 1 Permis                 | sions                | 5                   |                    |                      |                        |                     |                     |                         |                           |                           |                                                                             |                                                                             |
| Role permis              | sions:               |                     |                    |                      |                        |                     |                     |                         |                           |                           |                                                                             |                                                                             |
| Role                     | Add edit<br>articles | Approve<br>articles | Document<br>upload | Document<br>download | Add Edit<br>Categories | Allow To<br>Comment | Approve<br>Comments | View<br>Paid<br>Content | Show<br>Shared<br>Gallery | Show<br>custom<br>gallery | Add Article To Al                                                           | I Show All Categor                                                          |
| Administrators           | 1                    |                     |                    |                      | 1                      | V                   | 1                   | V                       | V                         | V                         | <ul> <li>All categories</li> <li>Diblect categories</li> </ul>              | All coregones     O creed balance                                           |
| Registered Users         |                      |                     |                    |                      |                        |                     |                     |                         |                           |                           | <ul> <li>All categories</li> <li>Select categories</li> <li>None</li> </ul> | <ul> <li>All categories</li> <li>Select categorie</li> <li>None</li> </ul>  |
| Subscribers              |                      |                     |                    |                      |                        |                     |                     |                         |                           |                           | <ul> <li>All categories</li> <li>Select categories</li> <li>None</li> </ul> | <ul> <li>All categories</li> <li>Select categorie</li> <li>None</li> </ul>  |
| Translator (en-US)       |                      |                     |                    |                      |                        |                     |                     |                         |                           |                           | <ul> <li>All categories</li> <li>Select categories</li> <li>None</li> </ul> | <ul> <li>All categories</li> <li>Select categories</li> <li>None</li> </ul> |
| Unauthenticated<br>Users |                      |                     |                    |                      |                        |                     |                     |                         |                           |                           | <ul> <li>All categories</li> <li>Select categories</li> <li>None</li> </ul> | <ul> <li>All categories</li> <li>Select categorie</li> <li>None</li> </ul>  |

Using this interface it is possible to setup role permissions for the articles. It is also possible to setup permissions for an individual user.

## 5.11.2. Main display

| Select article display view: 📃      | Article Display |  |
|-------------------------------------|-----------------|--|
| Number of posts per page: 🗾         | 5               |  |
| Number of post columns: 🧾           | 1               |  |
| Display layout as HTML table: 🧾     |                 |  |
| Total number of posts to display: 🗾 | 0               |  |
| Number of pager links: 🗾            | 10              |  |
| Show article paging:                |                 |  |

Select article display view – select between two display options (Article display and Catalog Display) Number of posts per page – enter the number of articles on the page Number of post columns – enter the number of columns in which the articles will be displayed Display layout as HTML table – layout will be display as a HTML table Number of pager links – enter the maximum number of articles that will be displayed. If the value is 0, all articles will be displayed.

Show article paging – turn on article paging

**Open details in another module instance** – selection of the module instance in which the article details will be opened

# 5.11.3. Multi module article display

| 3 Multi module article display        |          |
|---------------------------------------|----------|
| Number of starting article: 🧾         | 1        |
| Recivie global query string: 🧾        |          |
| Open article links in another page. 🔲 | Select 💌 |

Number of starting article – ordinal article number from which the display starts
Receive global query string – turn on option receive global query string
Open article links in another page – selection for opening categories, subcategories and tag URLs on the another page.

# 5.11.4. Category selection and article display

| Categories to display: 📃                | Display all categ | ories. |              |
|-----------------------------------------|-------------------|--------|--------------|
|                                         |                   |        |              |
| Order posts by:                         | Publish date      |        | Descending 💌 |
| Show only featured articles:            |                   |        |              |
| Enable article rating: 🗾                |                   |        |              |
| Article must be approved: 🧾             |                   |        |              |
| Updated article must be approved: 🧧     | 6                 |        |              |
| Author can only edit ther own articles: |                   |        |              |

Categories to display – sets which categories will be displayed Order posts by – sets the order method in which the articles will be displayed Show only featured articles – displays only the featured articles Enable article rating – turns on article rating option Article must be approved – turns on Article must be approved option Updated article must be approved – turns on Updated articles must be approved option. Author can only edit their own articles – turns on Author can only edit their own articles option.

# 5.11.5. Template and theme selection

| Article list template:      | BlogOne 💌                   |  |
|-----------------------------|-----------------------------|--|
| Article list theme: 🔲       | List_Article_Default.htm 💌  |  |
| Article details template: 🗾 | BlogOne 💌                   |  |
| Article details theme: 🧾    | Details_Article_Default.htm |  |
| Article comments theme:     | Comments_Default.htm 💌      |  |
| Display style:              | No display style -          |  |

Article list template – Article list template selection
Article list theme – Article list theme selection
Article details template – Article details template selection
Article details theme – Article details theme selection
Article comments theme – Article comments theme selection

**Display style** – Theme style selection **Enable theme changing in article** – enables the change of the theme in the article

# 5.11.6. Article Image

| Article image                      |     |  |  |
|------------------------------------|-----|--|--|
| Image thumb width: 📃               | 150 |  |  |
| Image thumb height: 🗾              | 150 |  |  |
| Proportionaly resize thumb: 🔟      |     |  |  |
| Resize & crop thumb: 🗾             |     |  |  |
| Main image width: 🗾                | 300 |  |  |
| Main image height: 🧾               | 300 |  |  |
| Proportionaly resize main image: 📃 |     |  |  |
| Resize & crop main image: 🔽        |     |  |  |
|                                    |     |  |  |

Image thumb width – sets the thumbnail width in pixels
Image thumb height – sets the thumbnail height in pixels
Proportionally resize thumb – sets Proportionally resize thumb
Main image width – sets Main image width
Main image height – sets Main image height
Proportionally resize main image - turns on Proportionally resize main image
Resize & crop main image – turns on Resize & crop main image

# 5.11.7. Article gallery image upload

| Article gallery image upload |     |  |
|------------------------------|-----|--|
| Resize image on upload 🗾     | 8   |  |
| Image upload width: 📃        | 800 |  |
| Image upload height: 🔲       | 800 |  |

Resize image on upload - turns on picture resize option

**Image upload width** – sets image upload width in pixels to which the picture will be resized **Image upload height** – sets Image upload height in pixels to which the picture will be resized.

## 5.11.8. EasyDNNgallery integration

| Enable gallery integration:               | V                |  |
|-------------------------------------------|------------------|--|
| Gallery settings                          |                  |  |
| Force default settings on all articles: 🗾 |                  |  |
| Gallery display type: 🗾                   | Lightbox gallery |  |
| Gallery position: 🧾                       | Below article 💌  |  |
| Gallery theme: 🗾                          | EDG_0_Shadow.css |  |
| Lightbox theme: 🧾                         | Light rounded 💌  |  |
| Gallery thumb width: 🧾                    | 100              |  |
| Gallery thumb height: 🗾                   | 100              |  |
| Items per page: 🗾                         | 5                |  |
| Number of columns: 🧾                      | 5                |  |
| Display item title in Lightbox: 🧾         |                  |  |
| Display item description in Lightbox: 📃   |                  |  |
| Display item title: 🧾                     |                  |  |
| Display item description: 🧧               |                  |  |
| User can see only their own galleries: 🧾  |                  |  |
| User can see only their own images: 🗾     |                  |  |

Enable gallery integration - turns on EasyDNNnews and EasyDNNgallery integration

#### **Gallery settings:**

Force default settings on all articles – turns on the usage of default settings on all of the articles Gallery display type - view type selection (Lightbox, video, audio) **Gallery theme** – CSS theme gallery selection **Lighbox theme** – Lightbox theme selection **Gallery thumb width** – default thumbnail width in pixels Gallery thumb height - default thumbnail height in pixels Items per page – number of pictures per page that will be displayed Number of columns – number of columns **Display item title in Lightbox** – turns on Display item title in Lightbox Display item description in lightbox – turns on Display item description in Lightbox Display item title - turns on Display item title Display item description – turns on Display item description User can see their own galleries – turns on the option for the user to be able to see only their own galleries User can see only their own images – turns the option for the user to be able to see only its own images

# 5.11.9. Article images tokens default preset

| Article images tokens default pre-     | set |
|----------------------------------------|-----|
| Insert image width: 🕎                  | 200 |
| Insert image token width: 🔲            | 200 |
| Insert image CSS class: 🗾              |     |
| Insert image inline CSS style: 📃       |     |
| Show audio video itemes in LightBox: 🧧 |     |
| Display image title: 📃                 |     |
| Display image description: 📃           |     |
| Resize and crop image:                 |     |

Insert image width – default image width in pixels which will be used in the generated token Insert image height - default image height in pixels which will be used in the generated token Insert image CSS class – CSS class which will be applied to the image Insert image inline CSS style – Inline CSS style Show audio video items in Lightbox – turns on video & audio file display in Lightbox Display image description – turns on Display image description Resize and crop image – turns on Resize and Crop image

# 5.11.10. Comments

| 10 Comments                                |  |
|--------------------------------------------|--|
| Allow comments: 📃                          |  |
| Show already written comments: 🧾           |  |
| Enable turn on/off comments per article: 🧾 |  |
| Show comments rating: 🧾                    |  |
| Show threaded comments:                    |  |
| Comments must be approved: 🧾               |  |
| Enable CAPTCHA: 🗾                          |  |
|                                            |  |

Allow comments - turns on the possibility to add comments to the article

**Show already written comments** - turns on display of existing comments if the subsequent comment posting has been disabled

**Enable turn on/off comments per article** – turns on the possibility of enabling and disabling posting comments per article

Show comments rating – turns on comment rating

Show threaded comments – turns on Show Threaded comments.

Comments must be approved -turns on Comments must be approved option

Enable CAPTCHA - turns on CAPTCHA

## 5.11.11. Paid content

| Paid content                               |  |  |
|--------------------------------------------|--|--|
| Enable paid content: 🧾                     |  |  |
| Show comments for non paid viewers: 🗾      |  |  |
| Show image gallery for non paid viewers: 🗾 |  |  |

Enable paid content – enables the usage of paid content

Show comments for non-paid viewers – turns on Show comments for non-paid viewers option Show image gallery for non-paid viewers – turns on Show image gallery for non-paid viewers option

Paid content is content or part of the content that is visible only to a certain user role. Paid content is managed by using the token. For list of tokens see chapter 8..

# 5.11.12. Related articles and RSS

| Related articles and RSS         |                                                                         |
|----------------------------------|-------------------------------------------------------------------------|
| Releated articles                |                                                                         |
| Enable releated articles:        |                                                                         |
| Number of releated articles:     | 5                                                                       |
| Sorting of related articles:     | Default                                                                 |
| RSS                              |                                                                         |
| RSS link:                        | http://mk-newssite1-dnn61-v4/News/tabid/82/mid/423/ctl/RSS/Default.aspx |
| Enter url for the RSS back link: | http://mk-newssite1-dnn61-v4                                            |

### **Related articles**

Enable related articles – turns on enable related articles display option Number of related articles – number of related articles that will be displayed Sorting of related articles – sets the sorting method of related articles

Rss RSS link – Link to the RSS channel Enter url for the RSS back link – enter the url for the RSS back link

## 5.11.13. Limited content formatting

| 13 Limit content formating |   |
|----------------------------|---|
| Limit title length: 🔟      | 0 |
| Limit summary length: 🧧    | 0 |
| Limit article length: 🔽    | 0 |

Limit title length – limits the maximum title length in characters.

**Limit summary length** – limits the maximum length of the summary content in characters. If the value is 0, all characters will be displayed.

**Limit article length** – limits the maximum length of the article content in characters. If the value is 0, all articles content will be displayed.

# 5.11.14. SEO URL settings

| 14 SEO URL settings                                   |                        |
|-------------------------------------------------------|------------------------|
| List of characters to replace during link generation: |                        |
| Add character to list: 🧧 Old characte                 | er: New character: Add |

# List of characters to replace during link generation

**Old character** – letter in the link that will be replaced by a new letter **New character** – letter that replaces the old letter

# **6. ADDITIONAL MODULES**

We provide several additional modules with the EasyDNNnews module:

EasyDNNnews Calendar module EasyDNNnews Category menu module EasyDNNnews TagCloud module EasyDNNnews Search module

# 6.1. EasyDNNnews Calendar module

#### EDIT EASYDNNNEWSCALENDAR

| Show calendar archive.          |               |
|---------------------------------|---------------|
| Open in:                        | Module Select |
|                                 | Page News 💌   |
| Show treeview archive:          |               |
| Show archive in module:         | Select        |
| Show monthly archive:           |               |
| Show monthly archive in module: | Select        |
| Module theme:                   | Calendar2.css |
| Post day color:                 | Transparent   |
| Post day border color.          | Transparent   |
| Post day border size:           | 1             |

**Show calendar archive** – highlights published articles in the calendar and filters articles according to their publishing date.

**Open in module or page** – selection of the module or the page where the filtered articles will be displayed.

**Show monthly archive** – displays article archive categorized on a monthly basis **Show monthly archive in module** – selection of module in which the archive will be displayed

Module theme – selection of CSS theme

# 6.2. EasyDNNnews Category menu module

#### EDIT EASYDNNNEWSCATEGORIES

| Category menu mode: | Category list                                           |
|---------------------|---------------------------------------------------------|
| Select module:      | Module News - EasyDNNNews                               |
| Select page:        | Page News                                               |
| Module template:    | BlogOne 💌                                               |
| Module theme:       | TemplatedMenu_CategoriesMenu.htm -                      |
| Orientation:        | Horizontal                                              |
| Show post count:    |                                                         |
|                     | Display all categories and subcategories     Expand all |

Category menu module – menu type selection Select module – selection of the module in which the results will be opened Select page – selection of the page on which the results will be opened Module template – selection of the menu template Module theme – selection of the menu theme Show post count – number of articles in category

# 6.3. EasyDNNnews TagCloud module

| Tag cloud sett | ings                              |  |
|----------------|-----------------------------------|--|
|                | Number of tags: 🧧 10              |  |
|                | Sorting: 🧧 Number of posts 💌      |  |
|                | Open in: 🧧 🗹 News - EasyDNNNews 💌 |  |
|                | Page News                         |  |
|                | Select theme: 🧧 BlogOne 💌         |  |
|                | Select display style: Green.css   |  |
|                |                                   |  |

Number of tags – number of tags that will be displayed
Sorting – sets the method for tags sorting
Open in Module or Page – sets the module or the page where the filtered results will be displayed
Select theme – CSS theme selection
Select display style – Style selection

# 6.4. EasyDNNnews Search module

| Search settings                            |                                            |
|--------------------------------------------|--------------------------------------------|
| Select module to open details:             | Display search form O Display results form |
| Select module to open search results:      | News - EasyDNNNewsSearch 💌                 |
| Select module to open articles:            | News - EasyDNNNews                         |
| Number of characters to display in result: | 300                                        |
| Select theme:                              | BlogOne 💌                                  |
| Select template:                           | Search1.htm                                |
| Select display style.                      | Green.css                                  |
| Serach button position:                    | Inside search textbox                      |
|                                            | Serach title                               |
| Search options:                            | Search article                             |
|                                            | Search title and article                   |
| Highlight results.                         |                                            |

**Select module to open details** – select between Search form and results display form. **Select module to open search results** – selection of module in which the search results will be opened.

Select module to open articles – selection of module in which the articles will be opened. Number of characters to display in result – number of characters that will be displayed in the result Select theme – CSS theme selection

Select template – Template selection

Select display style - style selection

Search button position – search button position selection

### **Search options**

Highlight results - turns on Highlighting results option

# **7. LOCALIZATION**

# 7.1. Content localization

It is possible to localize news module contents to different languages. In order for the localization to become available, it is necessary to add an additional language in DotNetNuke.

Languages in DotNetNuke are managed from menu Admin > Languages.

| Site Default: 🧧                                           | English (United States) ▼<br>• Native Name   ○ English Name   • Native Name   • Native Name   • Native Name   • Name   • Nam | me      |        |        |             |           |
|-----------------------------------------------------------|----------------------------------------------------------------------------------------------------|---------|--------|--------|-------------|-----------|
| Jpdate                                                    |                                                                                                    |         |        |        |             |           |
|                                                           |                                                                                                    |         |        | Sta    | atic Resour | ces       |
|                                                           |                                                                                                    |         | E alta | System | Host        |           |
| Culture                                                   |                                                                                                    | Enabled | con    |        | 1.000       | Site      |
| Culture                                                   |                                                                                                    | Enabled | 2 Con  | 0      | Ø           | Site      |
| Culture<br>English (United States) **<br>German (Germany) |                                                                                                    | Enabled |        | 0      | Ø           | Site<br>2 |

Once another language is added, it will be possible to localize contents in EasyDNNnews module.

Click on the **Content localization** button in order to localize the content.

| Title                                  | Content localization |
|----------------------------------------|----------------------|
| Pizza - History & Legends of Pizza     |                      |
| Subtitle:                              |                      |
| Pizza is a baked pie of Italian origin |                      |
| SEO settings                           |                      |
| Categories                             |                      |
| r Places                               |                      |
|                                        |                      |

[EasyDNNnews 5.0 - www.easyDNNsolutions.com - support@easyDNNsolutions.com] Page 46

Select the language from the **Select Language** menu and enter the content in the selected language.

All fields can be filled with already entered content in the default language by clicking on the **Copy default values** button. This can be useful during the direct text translation because editor can see the text that is being translated.

| EDIT ARTICLE                             |                     |
|------------------------------------------|---------------------|
| Default portal language:English          | (United States)     |
| Localized languages for this article:    |                     |
| Select language: Deutsch (Deutschland) 💌 | Copy default values |
| Title                                    |                     |
| Subtitle                                 |                     |

It is possible to localize categories. In **Category Manager** choose the category that you want to localize and click the **Edit** button.

| CATEGORIES             |  |
|------------------------|--|
| Places<br>Cars<br>Food |  |
|                        |  |

Click on the **Category localization** button.

| CATEGORY MANAGER | 1 1 1 1 1 1 1 1 1 1 1 1 1 1 1 1 1 1 1 1 |
|------------------|-----------------------------------------|
| Edit Category    |                                         |
|                  | Category localization                   |
| Category name    |                                         |
| Cars             |                                         |
|                  |                                         |

Choose the language that you want to localize, enter the translated value and save the values by clicking on the **Save category localization** button.

| JATEGORT MANA                                                               | GER                              | 12 | NUT. | E. | 20 | - |
|-----------------------------------------------------------------------------|----------------------------------|----|------|----|----|---|
|                                                                             | Category title localization      |    |      |    |    |   |
| Title:<br>Default portal language:<br>Localized languages for this article: | Cars<br>English (United States)  |    |      |    |    |   |
| Select language:<br>Title:                                                  | Deutsch (Deutschland)            |    |      |    |    |   |
|                                                                             | Save category localization Close |    |      |    |    |   |

# 8. INSTRUCTIONS FOR ADVANCED USERS

# 8.1. List of tokens

| ΤΟΚΕΝ                           | DESCRIPTION                                                                                                    | Template where it can be used |
|---------------------------------|----------------------------------------------------------------------------------------------------|-------------------------------|
| [EasyDNNnews:Title]             | Description:<br>Article title.<br>Example:<br>This is article title                                                                 | o List_<br>o Details_         |
| [EasyDNNnews:Title:Limit:20]    | Description:<br>Article title limited to 20 characters<br>length. **<br>Example:                                                    | o List_                       |
| [EasyDNNnews:Title:Link]        | This is article Description: Link that opens article details. * Example: http://site.com/article                                    | o List_                       |
| [EasyDNNnews:SubTitle]          | Description:<br>Article subtitle.<br>Example:<br>This is article subtitle                                                           | o List_<br>o Details_         |
| [EasyDNNnews:SubTitle:Limit:20] | Description:<br>Article subtitle limited to 20<br>characters length. **<br>Example:<br>This is article                              | o List_                       |
| [EasyDNNnews:Summary]           | Description:<br>Article summary.<br>Example:<br>This is summary This is summary This<br>is summary                                  | o List_<br>o Details_         |
| [EasyDNNnews:Summary:Limit:30]  | Description:<br>Article subtitle limited to 30<br>characters length.<br>Example:<br>This is summary This is                         | ∘ List_                       |
| [EasyDNNnews:Article]           | Description:<br>Main article content.<br>Example:<br>This is article content This is<br>article content This is article<br>content  | ○ List_<br>Details_           |
| [EasyDNNnews:Article:Limit:300] | Description:<br>Main article limited to 300 characters<br>length.<br>Example:<br>This is article content This is<br>article content | o List_                       |
| [EasyDNNnews:ReadMore]          | Description:<br>Link to article details.                                                                                            | o List_                       |

|                                                              | How to use it template:<br><a href="[EasyDNNnews:ReadMore]"></a>                                                                                                    |                                              |
|--------------------------------------------------------------|----------------------------------------------------------------------------------------------------|----------------------------------------------|
| [EasyDNNnews:ReadMore:Title]                                 | Description:<br>By default it shows "Read more" or it<br>canbe set into something else in<br>.rescx file.<br>How to use it template:                                                                                                    | o List_                                      |
|                                                              | [EasyDNNnews:ReadMore:Title]                                                                                                    |                                              |
| [EasyDNNnews:Author:Link]                                    | Article author.<br><b>Example:</b><br>User name<br>:Link - Displays a link that will list<br>all author's articles.                                                                                                    | <pre>o List_ o Details_</pre>                |
| [EasyDNNnews:Image]                                          | Description:<br>Main article image.<br>How to use it in template:<br><img src="[EasyDNNnews:Image]"/>                                                                                                    | <ul><li>○ List_</li><li>○ Details_</li></ul> |
| [EasyDNNnews:Image:Width:100:Height:100]                     | Description:<br>Main article image with width and<br>height set.                                                                                                    | <pre>o List_<br/>o Details_</pre>            |
| [EasyDNNnews:Image:Visibility]                               | <pre>Description:<br/>If the image does not exist it does<br/>not shows the element where is set.<br/>Example:<br/><div <br="" class="imageclass">[EasyDNNnews:Image:Visibility]&gt;<br/><img <="" src="[EasyDNNnews:Image]"/><br/></div></pre> | o List_<br>o Details_                        |
| [EasyDNNnews:IfExists:Image]<br>[EasyDNNnews:EndIf:Image]    | If an image exists then the content<br>placed between these tokens will be<br>displayed.                                                                                                    | ○ Details_                                   |
| [EasyDNNnews:IfNotExists:Image]<br>[EasyDNNnews:EndIf:Image] | If an image does not exist then the content placed between these tokens will be displayed.                                                                                                    | ○ Details_                                   |
| [EasyDNNnews:PublishDateShort]                               | Description:<br>Publish date.<br>Example:<br>11/27/2011                                                                                                    | <pre>o List_ o Details_</pre>                |
| [EasyDNNnews:PublishDateTime]                                | Description:<br>Publish date and time.<br>Example:<br>11/27/2011 2:35:00 PM                                                                                                    | <pre>o List_ o Details_</pre>                |
| [EasyDNNnews:PublishDate]                                    | Description:<br>Publish date with day and month names.<br>Example:<br>Sunday, November 27, 2011                                                                                                    | <ul><li>○ List_</li><li>○ Details_</li></ul> |
| [EasyDNNnews:PublishYear]                                    | Description:<br>Publish year.<br>Example:<br>2011                                                                                                    | <pre>o List_<br/>o Details_</pre>            |
| [EasyDNNnews:Month]                                          | Description:<br>Publish month.<br>Example:<br>11                                                                                                    | <ul><li>○ List_</li><li>○ Details_</li></ul> |
| [EasyDNNnews:PublishDay]                                     | Description:<br>Publish day.                                                                                                    | <ul><li>List_</li><li>Details_</li></ul>     |

|                                                   | Example:<br>27                                                                                                    |                                              |
|---------------------------------------------------|----------------------------------------------------------------------------------------------------|----------------------------------------------|
| [EasyDNNnews:PublishMonthString]                  | Description:<br>Short publish month.<br>Example:<br>Nov, Dec, Oct                                                                                                    | <ul><li>○ List_</li><li>○ Details_</li></ul> |
| [EasyDNNnews:Categories separator=", "<br>nolink] | Description:<br>Shows all article categories separated<br>by comma with active link.<br>Example:<br><u>Category1, Category2, Category3</u><br>separator="" - the content placed<br>between quotation marks will be<br>displayed between the categories. By<br>default the categories will be<br>separated with comma ",".<br>nolink - this option will display the<br>categories only as a text without a<br>link. | o List_<br>o Details_                        |
| [EasyDNNnews:Tags separator=", " nolink]          | Description:<br>Shows all article tags separated by<br>comma with active link.<br>Example:<br>Tag1, Tag2, Tag3<br>separator="" - the content placed<br>between quotation marks will be<br>displayed between the tags. By default<br>the tags will be separated with comma<br>",".<br>nolink - this option will display the<br>tags only as a text without a link.                                                  | o List_<br>o Details_                        |
| [EasyDNNnews:Comments]                            | Description:<br>Number of comments.                                                                                                    | <ul><li>List_</li><li>Details_</li></ul>     |
| [EasyDNNnews:ArticleLink]                         | Description:<br>Link to article details.                                                                                                    | o List_                                      |
| [EasyDNNnews:PaidContentStart]                    | Description:<br>Marks the start of paid content.                                                                                                    | <ul> <li>Article content</li> </ul>          |
| [EasyDNNnews:PaidContentEnd]                      | Description:<br>Marks the end of paid content.                                                                                                    | • Article content                            |
| [EasyDNNnews:UnPaidContentStart]                  | Description:<br>Marks the start of non-paid content<br>which is displayed when user does not<br>have privileges to see the paid<br>content.                                                                                                    | <ul> <li>Article content</li> </ul>          |
| [EasyDNNnews:UnPaidContentEnd]                    | Description:<br>Marks the end of non-paid content<br>which is displayed when user does not<br>have privileges to see the paid<br>content.                                                                                                    | <ul> <li>Article content</li> </ul>          |
| [EasyDNNnews:NumberOfViews]                       | Description:<br>Number of article views.                                                                                                    | <ul><li>List_</li><li>Details_</li></ul>     |
| [EasyDNNnews:ArticleRating]                       | Description:<br>Shows article rating. In Details_<br>gives option to rate article.                                                                                                    | <pre> o List_ o Details_ </pre>              |
| [EasyDNNnewsLocalizedText:<br>SomeText.Text]      | Description:<br>All words in template can be localized<br>by adding SomeText.Text record with<br>value into .rescx file.                                                                                                    | <ul><li>○ List_</li><li>○ Details_</li></ul> |

| [EasyDNNnews:PageBreak]                             | Description:<br>With this token article can be split<br>into multiple pages. Put this in the<br>text where you want to split the<br>article. | <ul> <li>Article content</li> </ul>                             |
|-----------------------------------------------------|----------------------------------------------------------------------------------------------------|-----------------------------------------------------------------|
| [EasyDNNnews:CurrentPageURL]                        | Description:<br>Display current article URL.                                                                                                 | • Details_                                                      |
| [EasyDNNnews:RelatedArticles]                       | Description:<br>Displays related articles.                                                                                                   | • Details_                                                      |
| [EasyDNNnews:DocumentList]                          | Description:<br>Displays documents that were added to<br>the article.                                                                        | • Details_                                                      |
| [EasyDNNnews:ItemOrderClasses]                      | Description:<br>It displays two classes for use in<br>CSS. First one is "odd" or "even" and<br>the second one is "itemnumber".               | o List_                                                         |
| [EasyDNNnewsSystemToken:SysFacebookLikeBu<br>tton]  | Description:<br>Facebook Like button.                                                                                                    | <pre>o List_<br/>o Details_</pre>                               |
| [EasyDNNnewsSystemToken:SysFacebookShareB<br>utton] | Description:<br>Facebook Share button.                                                                                                    | <pre>o List_ o Details_</pre>                                   |
| [EasyDNNnewsSystemToken:SysTwitter]                 | Description:<br>Twitter Button.                                                                                                    | <ul><li>List_</li><li>Details_</li></ul>                        |
| [EasyDNNnewsSystemToken:SysGooglePlus]              | Description:<br>Google Plus button.                                                                                                    | <ul><li>List_</li><li>Details_</li></ul>                        |
| [EasyDNNnewsSystemToken:SysAddThis]                 | Description:<br>AddThis service button with Facebook,<br>Twitter and Google Plus.                                                            | <ul><li>○ List_</li><li>○ Details_</li></ul>                    |
| [EasyDNNnews:CatalogBreadCrumbTitle]                | Description:<br>Category name in BreadCrumb pane.                                                                                            | <ul> <li>○ List_Catalog_</li> <li>○ Details_Catalog_</li> </ul> |
|                                                     | Example:<br>Category1                                                                                                    | It is placed inside <br BreadCrumbTemplate> pane                |
| [EasyDNNnews:CatalogBreadCrumbLink]                 | Description:<br>Display BreadCrumb link of current<br>category position.                                                                     | <ul><li>List_Catalog_</li><li>Details_Catalog_</li></ul>        |
|                                                     | Example:<br>Category 1 > category 2                                                                                                    | It is placed inside <br BreadCrumbTemplate>                     |
|                                                     | Description:<br>Displays category title.                                                                                                    | <ul><li>List_Catalog_</li><li>Details_Catalog_</li></ul>        |
| [EasyDNNnews:CatalogCategoryTitle]                  | <b>Example:</b><br>Category 1                                                                                                    | It is placed inside <br HeaderTemplate><br>CategoryTemplate     |
|                                                     | Description:<br>Displays category description.                                                                                               | <ul><li>List_Catalog_</li><li>Details_Catalog_</li></ul>        |
| [EasyDNNnews:CatalogCategoryDescription]            |                                                                                                    | It is placed inside <br HeaderTemplate><br>CategoryTemplate     |
| [FasyDNNnews·CatalogCategory/IRL]                   | Description:<br>Displays category link.                                                                                                    | <ul><li>List_Catalog_</li><li>Details_Catalog_</li></ul>        |
|                                                     |                                                                                                    | It is placed inside <br CategoryTemplate>                       |
|                                                     | Description:<br>Category image.                                                                                                    | ○ List_Catalog_                                                 |
| [EasyDNNnews:CatalogCategoryImage]                  | How to use it template:<br><img< td=""><td>It is placed inside <!--</td--></td></img<>                                                       | It is placed inside </td                                        |
|                                                     | <pre>src="[EasyDNNnews:CatalogCategoryImage ]"/&gt;</pre>                                                                                    |                                                                 |
| [EasyDNNnews:CatalogCategoryImage:Width:3           | Description:<br>Category image with width and height                                                                                         | • List_Catalog_                                                 |
| [EacyDNNnews:CatalogCategonyImage:Visibil           | Description:                                                                                                    | CategoryTemplate>                                               |
| [LasyDivinews.CatalogCategoryImage:visiDil<br>ity]  | If the image does not exist it does                                                                                                    | O LIST_CALAIOR                                                  |

|                                                                      | <pre>not shows the element where is set. Example:     <div [easydnnnews:catalogcategoryimage:visi="" bility]="" class="imageclass"><img <="" src="[EasyDNNnews:CatalogCategoryImage ]"/></div> Description:</pre> | It is placed inside <br CategoryTemplate>    |
|----------------------------------------------------------------------|----------------------------------------------------------------------------------------------------|----------------------------------------------|
| [EasyDNNnews:IfMediaType:Image] …<br>[EasyDNNnews:EndIfMediaType     | Between these two tokens you can place<br>the HMTL that would be show if the<br>main article image is set.                                                                                                    | <pre>o Details_</pre>                        |
| [EasyDNNnews:IfMediaType:EmbedMedia][Eas<br>yDNNnews:EndIfMediaType] | <b>Description:</b><br>Between these two tokens you can place<br>the HTML and the token that will be<br>shown in the main article is set to<br>another media than image.                                          | ○ Details_                                   |
| [EasyDNNnews:MainMedia:Widht:600:Height:3<br>00]                     | Description:<br>Token has two parameters Width and<br>Height. IT is the size in pixels of<br>the media that will be shown                                                                                         | • Details_                                   |
| [EasyDNNnewsComment:DateAdded]                                       | Description:<br>Comment added date                                                                                                    | • Comments_                                  |
| [EasyDNNnewsComment:Author]                                          | Description:<br>Comment author.                                                                                                    | • Comments_                                  |
| [EasyDNNnewsComment:GravatarImage]                                   | Description:<br>Shows comment's authors Gravatar<br>image.                                                                                                    | • Comments_                                  |
| [EasyDNNnewsComment:Comment]                                         | Description:<br>Displays comment.                                                                                                    | • Comments_                                  |
| [EasyDNNcategories:ArticleCount]                                     | Description:<br>Number of articles in category.                                                                                                    | ○ CategoryMenu                               |
| [EasyDNNcategories:Link]                                             | Description:<br>Category link.                                                                                                    | ○ CategoryMenu                               |
| [EasyDNNcategories:Description]                                      | Description:<br>Category description.                                                                                                    | <ul> <li>CategoryMenu</li> </ul>             |
| [EasyDNNcategories:Title]                                            | Description:<br>Category title.                                                                                                    | ○ CategoryMenu                               |
| [EasyDNNcategories:RSSCategoryURL]                                   | Description:<br>Category RSS URL.                                                                                                    | ○ CategoryMenu                               |
| [EasyDNNnews:IfExists:AuthorProfile]                                 | <b>Description:</b><br>This token marks the start of the<br>profile of the author. The following<br>tokens should be placed between the start<br>and end profile tokens:                                          | ○ Details_                                   |
| [EasyDNNnews:Author:FirstName]                                       | <b>Description:</b><br>DNN name of the author (user).                                                                                                    | <pre>o Details_ o List_</pre>                |
| [EasyDNNnews:Author:LastName]                                        | Description:<br>DNN name of the author (user).                                                                                                    | <pre>o Details_ o List_</pre>                |
| [EasyDNNnews:Author:FullInfo]                                        | Description:<br>Author's biography that will be<br>displayed in Lightbox. Author's<br>biography can be localized by editing<br>the "FullBioText.Text" record into<br>.rscx file.                                  | <pre>o Details_<br/>o List_</pre>            |
| [EasyDNNnews:Author:ShortInfo]                                       | Description:<br>A short info about the author which<br>appears on the page.                                                                                                    | <ul><li>○ Details_</li><li>○ List_</li></ul> |

| [EasyDNNnews:Author:DateAdded]                                     | Description:<br>Date of when author's profile is<br>added.                                                                                                | <pre>o Details_ o List_</pre>            |  |
|--------------------------------------------------------------------|----------------------------------------------------------------------------------------------------|------------------------------------------|--|
| [EasyDNNnews:Author:Link]                                          | Description:<br>Displays a link which will list all<br>author's articles.                                                                                 | <pre>o Details_ o List_</pre>            |  |
| [EasyDNNnews:Author:RSSURL]                                        | Description:<br>Displays a link to the author's rss.                                                                                                    | <pre>o Details_ o List_</pre>            |  |
| [EasyDNNnews:Author:Contact]                                       | Description:<br>Displays the author's contact form in<br>Lightbox.                                                                                        | <pre>o Details_<br/>o List_</pre>        |  |
| [EasyDNNnews:Author:Image:Width:65:Height<br>:50:Resize:Crop]      | Description:<br>Displays the author's photo or avatar.<br>It is possible to set: width, height,<br>resize (Crop or Proportional).                         | <pre>o Details_<br/>o List_</pre>        |  |
| [EasyDNNnews:Author:Facebook]                                      | Description:<br>A link to the author's Facebook page.                                                                                                    | <ul><li>Details_</li><li>List_</li></ul> |  |
| [EasyDNNnews:Author:Twitter]                                       | Description:<br>A link to the author's Twitter page.                                                                                                    | <pre>o Details_ o List_</pre>            |  |
| [EasyDNNnews:Author:GooglePlus]                                    | Description:<br>A link to the author's Google+ page.                                                                                                    | <ul><li>Details_</li><li>List_</li></ul> |  |
| [EasyDNNnews:Author:LinkedIn]                                      | Description:<br>A link to the author's LinkedIn page.                                                                                                    | <pre>o Details_ o List_</pre>            |  |
| [EasyDNNnews:EndIf:AuthorProfile]                                  | Description:<br>This token marks the end of the<br>author's box.                                                                                          | <pre>o Details_ o List_</pre>            |  |
| [EasyDNNnews:IfExists:AuthorGroup]                                 | Description:<br>Marks the start of the profile group.<br>The following tokens should be placed<br>between the start and end group<br>tokens:              | • Details_                               |  |
| [EasyDNNnews:Author:GroupName]                                     | Description:<br>Displays the group's name.                                                                                                    | • Details_                               |  |
| [EasyDNNnews:Author:GroupInfo]                                     | Description:<br>Displays the group's info.                                                                                                    | • Details_                               |  |
| [EasyDNNnews:Author:GroupContact]                                  | Description:<br>Opens the group's contact form in<br>Lightbox.                                                                                            | • Details_                               |  |
| [EasyDNNnews:Author:GroupImage:Width:65:H<br>eight:50:Resize:Crop] | Description:<br>Displays the author's photo or avatar.<br>It is possible to set width, height<br>and resize option (crop or<br>proportional).             | <pre>o Details_</pre>                    |  |
| [EasyDNNnews:Author:GroupFacebook]                                 | Description:<br>A link to the group's Facebook page.                                                                                                    | • Details_                               |  |
| [EasyDNNnews:Author:GroupTwitter]                                  | Description:<br>A link to the group's Twitter page.                                                                                                    | ○ Details_                               |  |
| [EasyDNNnews:Author:GroupGooglePlus]                               | Description:<br>A link to the group's Google+ page.                                                                                                    | • Details_                               |  |
| [EasyDNNnews:Author:GroupLinkedIn]                                 | Description:<br>A link to the group's LinkedIn page.                                                                                                    | • Details_                               |  |
| [EasyDNNnews:EndIf:AuthorGroup]                                    | Description:<br>This token marks the end of the<br>group's box. All the box related<br>tokens should be placed between the<br>start and end group tokens. | <pre>o Details_</pre>                    |  |
| [EasyDNNnews:ArticleMaps]                                          | Description:<br>This token displays a Google map if<br>the map exists.                                                                                    | <pre>o Details_</pre>                    |  |
| [EasyDNNnews:EventDate]                                            | Description:<br>Displays a date formatted according to<br>an event type.<br>Example:                                                                      | <pre>o List_<br/>o Details_</pre>        |  |

|                               | The event starts and ends on the same<br>day. It is not all-day event: 7/4/2012<br>12:00 AM - 16:00 PM .<br>The event last for more than one day.<br>It is all-day event:<br>7/4/2012 12:00 AM - 7/5/2012 12:00 PM<br>The event starts and ends the same<br>day. It is all day event:<br>7/4/2012<br>The event last for more than one day.<br>It is all-day event:<br>7/4/2012 |                                   |
|-------------------------------|----------------------------------------------------------------------------------------------------|-----------------------------------|
| [EasyDNNnews:EventStartDate]  | Description:<br>Start date of the event.<br>Example: 7/4/2012                                                                                                    | <pre>o List_ o Details_</pre>     |
| [EasyDNNnews:EventStartTime]  | Description:<br>Start time of the event.<br>Example:<br>12:00 PM                                                                                                    | <pre>o List_ o Details_</pre>     |
| [EasyDNNnews:EventEndDate]    | Description:<br>End date of the event.<br>Example:<br>7/5/2012                                                                                                    | <pre>o List_<br/>o Details_</pre> |
| [EasyDNNnews:EventEndTime]    | Description:<br>End time of the event.<br>Example:<br>12:00 PM                                                                                                    | <pre>o List_<br/>o Details_</pre> |
| [EasyDNNnews:EventStartDay]   | Description:<br>Start day of event. This will display<br>only day in month.<br>Example:<br>5                                                                                                    | <pre>o List_ o Details_</pre>     |
| [EasyDNNnews:EventStartMonth] | Description:<br>Start month of event. This will<br>display only month number.<br>Example:<br>7                                                                                                    | <pre>o List_ o Details_</pre>     |
| [EasyDNNnews:EventStartYear]  | Description:<br>Year of event. This will display only<br>year.<br>Example:<br>2012                                                                                                    | <pre>o List_<br/>o Details_</pre> |
| [EasyDNNnews:EventEndDay]     | Description:<br>End day of event. This will display<br>only day in month.<br>Example:<br>6                                                                                                    | <pre>o List_<br/>o Details_</pre> |
| [EasyDNNnews:EventEndMonth]   | Description:<br>End month of event. This will display<br>only month number.<br>Example:                                                                                                    | <pre>o List_<br/>o Details_</pre> |

|                                            | 7                                                                                                    |                                   |
|--------------------------------------------|----------------------------------------------------------------------------------------------------|-----------------------------------|
| [EasyDNNnews:EventEndYear]                 | Description:<br>Year when event ends. This will<br>display only year.<br>Example:<br>2012                                                                                                    | <pre>o List_<br/>o Details_</pre> |
| [EasyDNNnews:EventStartMonthNameS<br>hort] | Description:<br>Starting month of event. This will<br>display short month name.<br>Example:<br>Jun                                                                                                    | <pre>o List_ o Details_</pre>     |
| [EasyDNNnews:EventEndMonthNameSho<br>rt]   | Description:<br>Ending month of event. This will<br>display short month name.<br>Example:<br>Jul                                                                                                    | <pre>o List_ o Details_</pre>     |
| [EasyDNNnews:EventStartMonthNameL<br>ong]  | Description:<br>Starting month of event. This will<br>display full month name.<br>Example:<br>July                                                                                                    | <pre>o List_ o Details_</pre>     |
| [EasyDNNnews:EventEndMonthNameLon<br>g]    | Description:<br>Ending month of event. This will<br>display full month name.<br>Example:<br>August                                                                                                    | <pre>o List_ o Details_</pre>     |
| [EasyDNNnews:EventStartDayNameSho<br>rt]   | Description:<br>Starting day of event. This will<br>display short day name.<br>Example:<br>Wed                                                                                                    | o List_<br>o Details_             |
| [EasyDNNnews:EventEndDayNameShort<br>]     | Description:<br>Ending day of event. This will display<br>short day name.<br>Example:<br>Fri                                                                                                    | <pre>o List_ o Details_</pre>     |
| [EasyDNNnews:EventStartDayNameLon<br>g]    | Description:<br>Starting day of event. This will<br>display full day name.<br>Example:<br>Wednesday                                                                                                    | <pre>o List_<br/>o Details_</pre> |
| [EasyDNNnews:EventEndDayNameLong]          | Description:<br>Ending day of event. This will display<br>full day name.<br>Example:<br>Friday                                                                                                    | o List_<br>o Details_             |
| [EasyDNNnews:FormatedDate:dateformat]      | Description:<br>Displays article published date in<br>various formats. <i>dateformat</i> parameter<br>is Microsoft standard date and time<br>format string. For a full list of<br>examples visit<br>http://msdn.microsoft.com/en-<br>us/library/az4se3k1.aspx. | List_<br>Details_                 |
|                                            | <pre>Examples:<br/>[EasyDNNnews:FormatedDate:dd,MM,yy]-<br/>output: 23,04,13</pre>                                                                                                    |                                   |
|                                            | <pre>[EasyDNNnews:FormatedDate:ddd-MMM-yy]- output: Tue-Apr-13</pre>                                                                                                    |                                   |

| [EasyDNNnews:ArticleRatingNumber]                                         | Description:<br>Displays article rating.<br>Example: 4.56                                                                                                    | List_<br>Details_ |
|---------------------------------------------------------------------------|----------------------------------------------------------------------------------------------------|-------------------|
| [EasyDNNnews:IfExists:SubTitle],<br>[EasyDNNnews:EndIf:SubTitle]          | <b>Description:</b><br>Checks if article subtitle exists and<br>then displays content between the<br>tokens. If the subtitle does not exist<br>the content between tokens is deleted.                                                                                                    | List_<br>Details_ |
| [EasyDNNnews:ArticleID]                                                   | Description:<br>Displays article's id.<br>Example: 34                                                                                                    | List_<br>Details_ |
| [EasyDNNnews:IfExists:Details],<br>[EasyDNNnews:EndIf:Details]            | <b>Description:</b><br>Checks if article detail type is set<br>to text and then displays content<br>between the tokens. If the article<br>detail type is not set to text the<br>content between tokens is deleted.                                                                                                    | List_             |
| <pre>[EasyDNNnews:IfNotExists:Details], [EasyDNNnews:EndIf:Details]</pre> | <b>Description:</b><br>Checks if article detail type is not<br>set to text and then displays content<br>between the tokens. If the article<br>detail type is set to text the content<br>between tokens is deleted.                                                                                                    | List_             |
| [EasyDNNnews:Author:DNNProfileLink]                                       | <pre>Description:<br/>Displays link to the DNN user profile<br/>of article author.<br/>Example:<br/>http://www.mywebsite.com/ActivityFeed/<br/>tabid/60/userId/1/Default.aspx</pre>                                                                                                    | List_<br>Details_ |
| [EasyDNNnews:EventTimeZone]                                               | Description:<br>Displays time zone of an event.<br>Example:<br>Central European Standard Time                                                                                                    | List_<br>Details_ |
| [EasyDNNnews:EventFormatedStartDate:datef<br>ormat]                       | Description:<br>Displays event start date in various<br>formats. dateformat parameter is<br>Microsoft standard date and time<br>format string. For a full list of<br>examples visit<br>http://msdn.microsoft.com/en-<br>us/library/az4se3k1.aspx.<br>Examples:<br>[EasyDNNnews: EventFormatedStartDate:<br>dd,MM,yy]- output: 23,04,13 | List_<br>Details_ |
|                                                                           | [LasyDNNnews: EventFormatedStartDate:<br>ddd-MMM-yy]- output: Tue-Apr-13                                                                                                    |                   |

| [EasyDNNnews:EventFormatedEndDate: <i>datefor</i><br>mat]                                    | <pre>Description:<br/>Displays event end date in various<br/>formats. dateformat parameter is<br/>Microsoft standard date and time<br/>format string.<br/>For a full list of examples visit<br/>http://msdn.microsoft.com/en-<br/>us/library/az4se3k1.aspx.<br/>Examples:<br/>[EasyDNNnews:EventFormatedEndDate:<br/>dd,MM,yy]- output: 23,04,13<br/>[EasyDNNnews:EventFormatedEndDate:<br/>dd-MMM-yy]- output: Tue-Apr-13</pre> | List_<br>Details_ |
|----------------------------------------------------------------------------------------------|----------------------------------------------------------------------------------------------------|-------------------|
| [EasyDNNnews:FeaturedArticle]                                                                | Description:<br>If the article is set as featured<br>article it displays EDN_featured<br>otherwise it displays nothing.<br>Example:<br>EDN_featured                                                                                                    | List_<br>Details_ |
| [EasyDNNnews:ActiveArticle]                                                                  | Description:<br>If there are two or more instances of<br>the EasyDNNnews module on the same<br>page and one opens details of an<br>article in other instances that are<br>listing articles<br>[EasyDNNnews:ActiveArticle] will be<br>replace with EDN_activeclass on that<br>opened article otherwise it displays<br>nothing.<br>Example: EDN_activeclass                                                                        | List_             |
| [EasyDNNnews:IfExists:MainImageTitle],<br>[EasyDNNnews:EndIf:MainImageTitle]                 | <b>Description:</b><br>Checks if article image is set and it<br>has title set and then displays<br>content between the tokens otherwise<br>the content between tokens is deleted.                                                                                                    | List_<br>Details_ |
| [EasyDNNnews:IfExists:MainImageDescriptio<br>n],<br>[EasyDNNnews:EndIf:MainImageDescription] | Description:<br>Checks if article image is set and it<br>has description set and then displays<br>content between the tokens otherwise<br>the content between tokens is deleted.                                                                                                    | List_<br>Details_ |
| [EasyDNNnews:MainImageTitle]                                                                 | <b>Description:</b><br>Checks if article image is set and it<br>has title set and then displays image<br>title otherwise it displays nothing.                                                                                                    | List_<br>Details_ |
| [EasyDNNnews:MainImageDescription]                                                           | Description:<br>Checks if article image is set and it<br>has description set and then displays<br>image description otherwise it<br>displays nothing                                                                                                    | List_<br>Details_ |

| [EasyDNNnews:Document:Title]                            | Documents template        |
|---------------------------------------------------------|---------------------------|
|                                                         |                           |
| [EasyDNNnews:Document:Description]                      | Documents template        |
| [EasyDNNnews:Document:Link]                             | Documents template        |
|                                                         |                           |
| [EasyDNNnews:Document:DateUploaded]                     | Documents template        |
| [EasyDNNnews:Document:NumberOfDownloads]                | Documents template        |
| [EasyDNNnews:Document:FileSize]                         | Documents template        |
| [EasyDNNnews:Document:FileExtension]                    | Documents template        |
| [EasyDNNnews:Document:Owner]                            | Documents template        |
| [EasyDNNnews:Document:Type]                             | Documents template        |
| [EasyDNNnews:Document:Icon]                             | Documents template        |
| [EasyDNNnews:Link:Title]                                | Links template            |
| [EasyDNNnews:Link:Description]                          | Links template            |
| [EasyDNNnews:Link:URL]                                  | Links template            |
| [EasyDNNnews:Link:Target]                               | Links template            |
| <pre>[EasyDNNnews:RelatedArticle:IfExists:Imag e]</pre> | Related articles template |
| <pre>[EasyDNNnews:RelatedArticle:IfExists:Imag e]</pre> | Related articles template |

| [EasyDNNnews:RelatedArticle:IfNotExists:I mage]                                                                                                    | Related articles template |  |
|----------------------------------------------------------------------------------------------------|---------------------------|--|
| [EasyDNNnews:RelatedArticle:EndIf:Image]                                                                                                    | Related articles template |  |
| [EasyDNNnews:Image]                                                                                                    | Related articles template |  |
| [EasyDNNnews:RelatedArticle:Image:Width:1<br>00:Height:100]                                                                                                    | Related articles template |  |
| [EasyDNNnews:RelatedArticle:Title:Limit:1<br>00]                                                                                                    | Related articles template |  |
| [EasyDNNnews:RelatedArticle:Title]                                                                                                    | Related articles template |  |
| [EasyDNNnews:RelatedArticle:SubTitle:Limi<br>t:100]                                                                                                    | Related articles template |  |
| [EasyDNNnews:RelatedArticle:SubTitle]                                                                                                    | Related articles template |  |
| [EasyDNNnews:RelatedArticle:Summary:Limit<br>:100]                                                                                                    | Related articles template |  |
| [EasyDNNnews:RelatedArticle:Summary]                                                                                                    | Related articles template |  |
| [EasyDNNnews:RelatedArticle:Article:Limit<br>:100]                                                                                                    | Related articles template |  |
| [EasyDNNnews:RelatedArticle:Article]                                                                                                    | Related articles template |  |
| [EasyDNNnews:RelatedArticle:EventTimeZone]                                                                                                    | Related articles template |  |
| [EasyDNNnews:RelatedArticle:Author]                                                                                                    | Related articles template |  |
| [EasyDNNnews:RelatedArticle:Author:Link]                                                                                                    |                           |  |
| [EasyDNNnews:RelatedArticle:Link]                                                                                                    | Related articles template |  |
| <pre>Explanation in what template tokens can be used: * List_ (works in templates List_Article_ i List_Catalog_ ) * Details_ (works in templates Details_Article_ i Details_Catalog_) * List_Catalog_ (works in only in template List_Catalog_) * Details_Catalog_ (works in only in template Details_Catalog_) * Comments_ (works in only in template Comments_) * CategoryMenu (works in only in category template in module EasyDNNnews CategoryMenu) * CategoryMenu (works in only in article content adding editor) * Article content (works in only in article token have bigger priority then the values set in module settings.</pre> |                           |  |

# 8.2. Templates and themes

EasyDNNnews display articles using HTML templates. In the HTML template you can put TOKENS which in their places display title, subtitle, publish date, article text, article image...

Templates are located in the folder /DesktopModules/EasyDNNnews/Templates/.

Templates can be organized by portals. U the folder /Templates/\_default/ are templates visible to all users of all portals. If templates are placed inside folder /Templates/0/ then they are visible only to the users of portal 0.

# 8.3. Structure of Templates folder

# /Templates/(number of portal)/name of template/News/

- here are located templates for EasyDNNnews main module. They are saved as HTML with List\_ or Details\_ prefix.

# /Templates/(number of portal)/nameoftemplate/Search/

- here are located templates for EasyDNNnews Search module

# /Templates/(number of portal)/nameoftemplate/CategoryMenu/

- here are located templates for EasyDNNnews CategoryMenu module

# /Templates/(number of portal)/nameoftemplate/StyleCSS/

- here are located CSS from template display styles. Templates can have additional display styles. Display styles usually contain various color schemes.

### /Templates/(number of portal)/nameoftemplate/nameoftemplate.css

- Main template CSS. It should be named same as the template.

### Example how the folders for template BlogOne are organized:

/Templates/\_default/BlogOne/News/ /Templates/\_default/BlogOne/Search/ /Templates/\_default/BlogOne/CategoryMenu/ /Templates/\_default/BlogOne/StylesCSS/ /Templates/\_default/BlogOne/BlogOne.css

# **8.4. Structure of HTML templates**

HTML is consisting of List Article templates and Details Article templates layout.

- List Article template contains template for displaying article in a list
- **Detail Article template** contains template for displaying article details
- Comments template contains template for displaying comments

List and Details templates are different for Article display and Catalog display.

### Defined HTML templates must contain prefixes:

- For Article display:
  - **List\_Article\_**name.htm
  - **Details\_Article\_**name.htm
  - **Comments**\_name.htm
- For Catalog display:
  - List\_Catalog\_name.htm
  - Details\_Catalog\_name.htm
  - **Comments**\_name.htm

You can have unlimited number of list and details templates, but you must contain their prefixes (Example: List\_Article\_name1.htm, List\_Article\_name2.htm... Details\_Article\_noimage.htm, Details\_Article\_withimage.htm...).

### 8.4.1. List and Details HTML templates

### 1. List templates – displaying article in list

There are two types of displaying articles with List templates:

- 1. Displaying articles in simple mode- Articles are displayed in list, one below other. In the template is defined the display of only one article which is repeated.
- 2. Displaying articles in advanced mode (MultiArticleTemplate) In this display type you create advanced article list layout which is static and does not repeat itself. You can set different order and structure of articles (Example: First article with large, title and subtitle, second and third with small image and without subtitle ...).

### 2. Details templates

Details template is used for displaying article details. Details template is divided into panes. Inside pane is placed HTML with tokens. For example: if you wish to add below comments social sharing buttons then the token is placed into Bottom Panel. If you wish to have title above the gallery then the token is placed into Header pane. With this type of management there is a great flexibility in editing the details template. Structure of panes in Details\_ template:

| HEADER PANE             |
|-------------------------|
| GALLERY TOP POSITION    |
| CONTENT TOP PANE        |
| CONTENT PANE            |
| CONTENT BOTTOM PANE     |
| GALLERY BOTTOM POSITION |
| FOOTER PANE             |
| COMMENTS                |
| BOTTOM PANE             |

# 8.5. CSS themes

CSS is saved in the template root folder /nameoftemplate/nameoftemplate.css and must be named same as template directory (Example: if the theme is called nameoftemplate, CSS must be called nameoftemplate.css. Names are case sensitive).

Based on the template name main CSS selector if defined in the CSS file: #EDN\_nameoftemplate

U main CSS (nameoftemplate.css) are located styles for templates for main news module and the other modules (Calendar, Search, CategoryMenu and TagCloud). CSS classes can be called globally (available in all modules) or they can be visible only individual modules . If you wish to limit classes to individual module then you sub selector based on the module name.

Examples: Predefined sub selectors for modules:

#EDN\_nameoftemplate.news #EDN\_nameoftemplate.search #EDN\_nameoftemplate.calendar #EDN\_nameoftemplate.tagcloud #EDN\_nameoftemplate.categorymenu

Themes can have also display styles but it is not necessarily. CSS form styles are saved into folder /Styles/

#EDN\_nameoftemplate is obligatory way of naming selectors.

nameoftemplate is case sensitive. If the theme title is "NameOfTemplate" then also the selector must be #EDN\_NameOfTemplate. It is different from #EDN\_nameoftemplate!!!

Organization and structure of templates:

Folder: /Templates/(portal number) or \_default/News
(1) List article

- (1.1) Article template (file prefix: List\_Article\_)
- (1.2) Article multiarticle template (file prefix: List\_Article\_)
- (1.3) Catalog template (file prefix: List\_Catalog\_)

# (2) Details article

- (2.1) Article template (file prefix: Details\_Article\_)
- (2.2) Catalog template (file prefix: Details\_Catalog\_)

(3) Comments (file prefix: Comments\_)

Folder: /Templates/(portal number) or \_default/CategoryMenu
(4) Category (CategoryMenu) (file prefix: TemplatedMenu\_)

(1.1) LIST ARTICLE - ARTICLE TEMPLATE
<!--ArticleRepeat:Before:-->Header of template - no repeat<!--RepeatEnd:Before:-->
<!--ArticleTemplate--><!--ArticleEnd -->

<!--ArticleRepeat:After:--> Footer of template - no repeat<!--RepeatEnd:After:-->

```
(2.1) DETAILS ARTICLE - ARTICLE TEMPLATE
<!--ArticleTemplate-->
<EDNHeader></EDNHeader>
<!--Gallery TOP position-->
<EDNContentTop></EDNContentTop>
<EDNContent></EDNContent>
<EDNContentBottom></EDNContentBottom>
<--Gallery BOTTOM position-->
<EDNFooter></EDNFooter>
<!-Comments position-->
<EDNBottom></EDNBottom>
<!--ArticleEnd-->
```

#### (1.3) LIST ARTICLE - CATALOG TEMPLATE

```
<!--CatalogArticleTemplate-->
<!--BreadCrumbTemplate--><!--BreadCrumbEnd-->
<!--CatalogArticleEnd-->
```

<!--CatalogArticleTemplate--> <!--HeaderTemplate--><!--HeaderEnd--> <!--CatalogArticleEnd-->

<!--CatalogArticleTemplate--> <!--CategoryTemplate--><!--CategoryEnd--> <!--CatalogArticleEnd-->

<!--CatalogArticleTemplate--> <!--ArticleTemplate--><!--ArticleEnd--> <!--CatalogArticleEnd-->

(2.2) DETAILS ARTICLE - CATALOG TEMPLATE
<!--CatalogArticleTemplate-->
<!--BreadCrumbTemplate--><!--BreadCrumbEnd-->
<!--CatalogArticleEnd-->

```
<!--ArticleTemplate-->
<EDNHeader></EDNHeader>
<!--Gallery TOP position-->
<EDNContentTop></EDNContentTop>
<EDNContentS</EDNContentSottom>
<--Gallery BOTTOM position-->
<EDNFooter></EDNFooter>
<!-Comments position-->
<EDNBottom></EDNBottom>
<!--ArticleEnd-->
```

#### (1.2) LIST ARTICLE - ARTICLE MULTIARTICLE TEMPLATE

```
<!--MultiArticleTemplate-->
```

```
<!--ArticleRepeat:3:--><!--RepeatEnd-->
<!--MultiArticleEnd-->
<!--ArticleRepeat:4:--><!--RepeatEnd-->
<!--MultiArticleEnd-->
...
<!--MultiArticleTemplate-->
<!-ArticleRepeat:After:--><!-RepeatEnd:After:-->
<!--MultiArticleEnd-->
```

### (3) COMMENTS

<!--CommentTemplate--><!--CommentEnd-->

# (4) CATEGORY (CategoryMenu module)

```
<!--CategoriesTemplate-->
<!--HeaderTemplate--><!--HeaderEnd-->
<!--CategoriesTemplate-->
<!--CategoriesTemplate-->
<!--CategoriesTemplate-->
<!--CategoriesTemplate-->
<!--CategoriesEnd-->
<!--CategoriesEnd-->
<!--CategoriesTemplate-->
<!--CategoriesTemplate-->
<!--CategoriesTemplate-->
<!--CategoriesTemplate-->
<!--CategoriesTemplate-->
<!--CategoriesTemplate-->
<!--CategoriesTemplate-->
<!--CategoriesTemplate-->
<!--CategoriesTemplate-->
<!--CategoriesTemplate-->
<!--CategoriesTemplate-->
<!--CategoriesTemplate-->
<!--CategoriesTemplate-->
<!--CategoriesTemplate-->
<!--CategoriesTemplate-->
<!--CategoriesTemplate-->
<!--CategoriesTemplate-->
<!--CategoriesTemplate-->
<!--CategoriesTemplate-->
<!--CategoriesEnd-->
<!--CategoriesEnd-->
<!--CategoriesEnd-->
<!--CategoriesEnd-->
<!--CategoriesEnd-->
<!--CategoriesEnd-->
<!--CategoriesEnd-->
<!--CategoriesEnd-->
<!--CategoriesEnd-->
<!--CategoriesEnd-->
<!--CategoriesEnd-->
<!--CategoriesEnd-->
<!--CategoriesEnd-->
<!--CategoriesEnd-->
<!--CategoriesEnd-->
<!--CategoriesEnd-->
<!--CategoriesEnd-->
<!--CategoriesEnd-->
<!--CategoriesEnd-->
<!--CategoriesEnd-->
<!--CategoriesEnd-->
<!--CategoriesEnd-->
<!--CategoriesEnd-->
<!--CategoriesEnd-->
<!--CategoriesEnd-->
<!--CategoriesEnd-->
<!--CategoriesEnd-->
<!--CategoriesEnd-->
<!--CategoriesEnd-->
<!--CategoriesEnd-->
<!--CategoriesEnd-->
<!--CategoriesEnd-->
<!--CategoriesEnd-->
<!--CategoriesEnd-->
<!--CategoriesEnd-->
<!--CategoriesEnd-->
<!--CategoriesEnd-->
<!--CategoriesEnd-->
<!--CategoriesEnd-->
<!--CategoriesEnd-->
<!--CategoriesEnd-->
<!--CategoriesEnd-->
<!--CategoriesEnd-->
<!--CategoriesEnd-->
<!--CategoriesEnd-->
<!--CategoriesEnd-->
<!--CategoriesEnd-->
<!--CategoriesEnd-->
<!--CategoriesEnd-->
<!--CategoriesEnd-->
<!--CategoriesEnd-->
<!--CategoriesEnd-->
<!--CategoriesEnd-->
<!--CategoriesEnd-->
<!--CategoriesEnd-->
<!--CategoriesEnd-->
<!--CategoriesEnd-->
<!--CategoriesEnd-->
<!--CategoriesEnd-->
<!--CategoriesEnd-->
<!--CategoriesEnd-->
<!--CategoriesEnd-->
<!--CategoriesEnd-->
<!--Categories
```

# 8.6. Multi-article template feature

One of main features of EasyDNNnews is article display ability. Besides standard display (displaying one article below other), it is possible to use advanced Multi-Article templates with different article layout look and options.

Multi-article template consists of se pane ArticleRepeat in which you place number of article which will be displayed inside this repeater. You can place multiple articles inside one repeater depending on layout.

#### **Example of Multiarticle template:**

```
<!--MultiArticleTemplate-->
<!-ArticleRepeat:Before:-->Header of template - optional<!-RepeatEnd:Before:-->
<!--MultiArticleEnd-->
<!--MultiArticleTemplate-->
<!--ArticleRepeat:1:--><HTML with tokens for article 1/><!--/RepeatEnd-->
```

<!--/MultiArticleEnd-->

<!--MultiArticleTemplate--> <!--ArticleRepeat:2:4:--><HTML with tokens for article 2/><HTML with tokens for article 4/><!--/RepeatEnd--> <!--/MultiArticleEnd-->

<!--MultiArticleTemplate--> <!--ArticleRepeat:3:5:--><HTML with tokens for article 3/> <HTML with tokens for article 5/><!--/RepeatEnd--> <!--/MultiArticleEnd-->

<!--MultiArticleTemplate-->
<!--ArticleRepeat:6:7:8:9:10:11:12:13--><HTML with tokens for article 6/> <HTML with tokens
for article 7/><HTML with tokens for article 8/><HTML with tokens for article 9/><HTML with
tokens for article 10/><HTML with tokens for article 11/><HTML with tokens for article
12/><HTML with tokens for article 13/><!--/RepeatEnd-->
<!--/MultiArticleEnd-->

<!--MultiArticleTemplate--> <!-ArticleRepeat:After:--> Footer of template - optional <!-RepeatEnd:After:--> <!--MultiArticleEnd-->

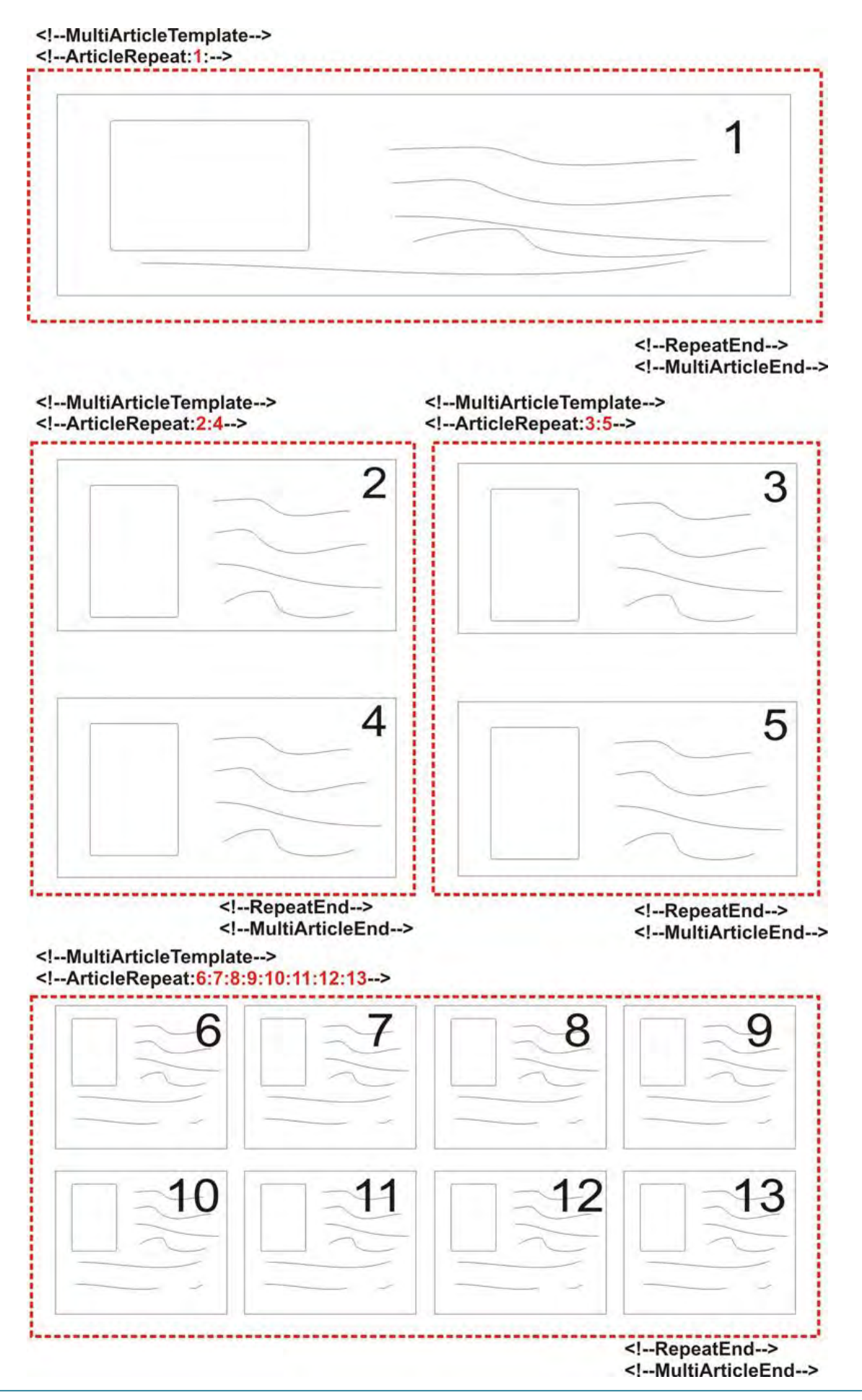

# 8.7. Multi instance module feature

With EasyDNNnews it is possible to have multiple module instances on one page it is possible to achieve the same result as Multi-article template. You need to place module on the page and in the u *Module Settings > Multi module article > Number of starting article* set the number from which articles are displayed.

**Example:** On the page there are 3 module instances. In the first instance we want to show 1 article in the second 3 and in the third 5 articles. For first instance we must set starting article 1, for the second we must set the starting article 2 and for the third instance we must set the starting article to 5 because the first 2 instances already show 4 articles.

### Connecting multiple module instances to work as one

To connect multiple modules instances on the same page to work as one during category changes you need to turn option to receive global values in the settings: *Module Settings > Multi module article feature > Receive global query string* 

In the helper modules you need to turn on option page on which we want to send global values.

Difference between Multi-article template feature and Multi instance module feature?

Multi-article template enables advanced design and better performances. Multi instance module feature enables placing multiple module instances on the page with selection of repeating selected layout. With Multi-article template features number of articles that appear on the page is set in the template and in the settings. With multi instance feature this is not condition and the number of articles on the page is set in settings.